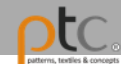

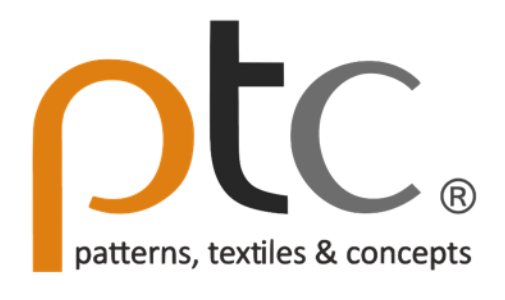

Manual

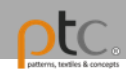

## Account & Login

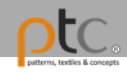

## Account registration

First time users would need to register an account through one of following platforms.

facebook

Google

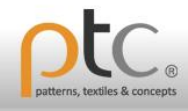

#### young woman with creative face-art

art, artificial, artistic, beautiful, beauty, body-art, close-up, colored, copy-space, cosmetics

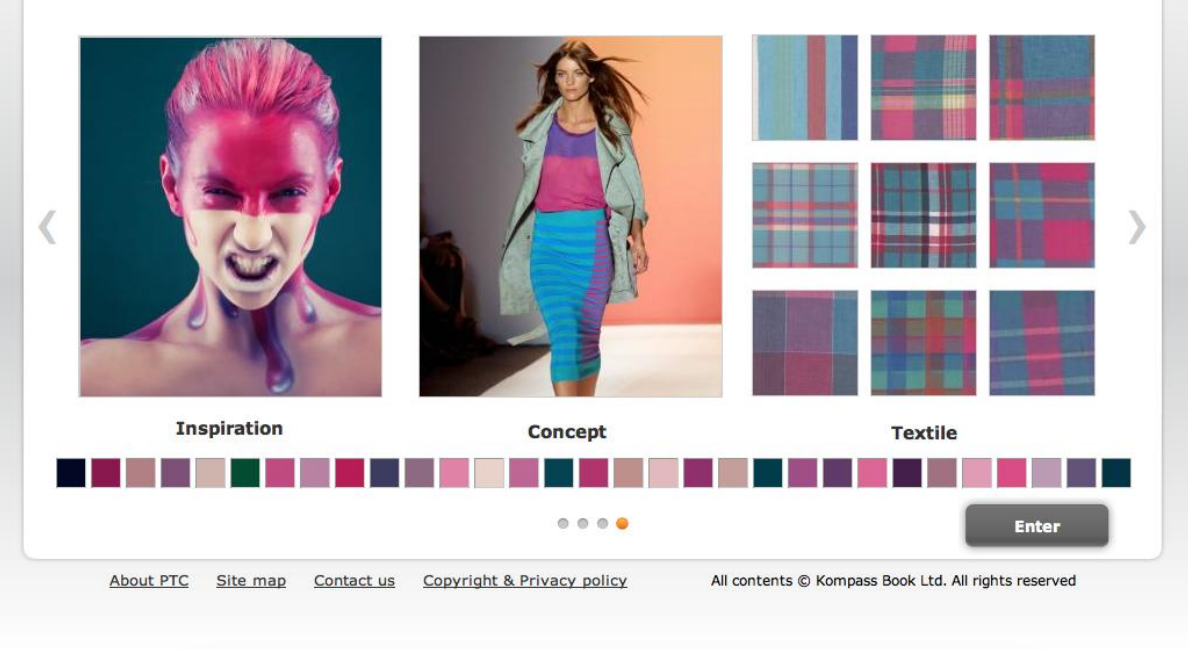

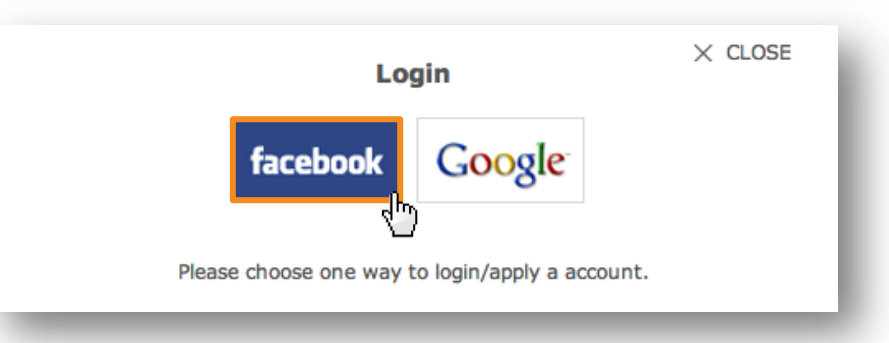

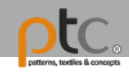

#### facebook

Sign Up Connect and share with the people in your life.

# Authorize the application in

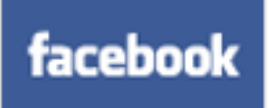

| Log in to use your Facebook account with PTC. |           |                                |  |
|-----------------------------------------------|-----------|--------------------------------|--|
|                                               |           |                                |  |
|                                               | Password: |                                |  |
|                                               |           | Keep me logged in              |  |
|                                               |           | Log In or Sign up for Facebook |  |
|                                               |           | (m)                            |  |

Step1. Register with your existing Facebook account

中文(台灣) English (US) Español Português (Brasil) Français (France) Deutsch Italiano العربية 長元 中文(简体) ...

Facebook © 2013 Mobile - Find Friends - Badges - People - Pages - Places - Apps - Games - Music - About - Create an Ad - Create a Page - Developers - Careers - Privacy - Cookies - Terms - Help

#### Step2. Authorize PTC application

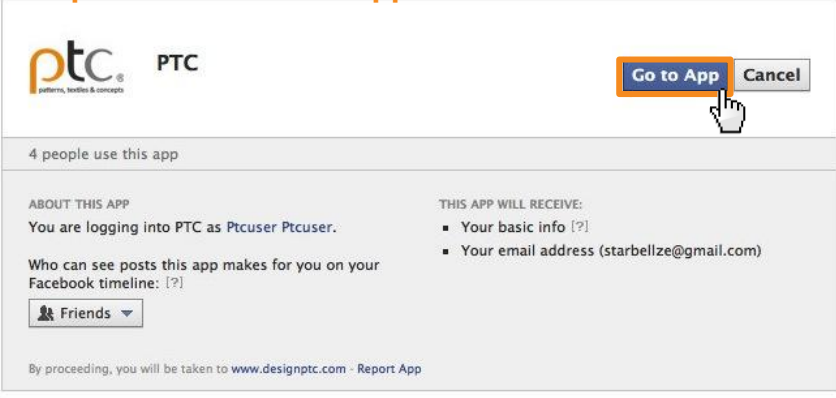

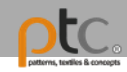

### Google

#### Accounts

# Authorize the application in

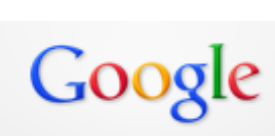

**Designptc.com** is asking for some information from your Google Account. To see and approve the request, sign in. Learn more

## Step1. Register with your existing Google account

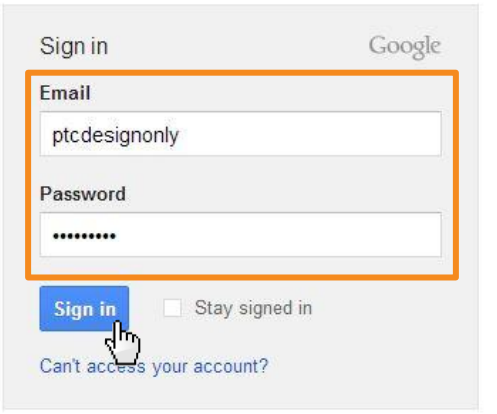

Google accounts

Sign in as a different user

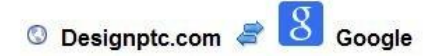

Designptc.com is asking for some information from your Google Account ptcdesignonly@gmail.com

Email address: ptcdesignonly@gmail.com

| Allow      | No thanks |
|------------|-----------|
| Remember t | approval  |

Step2. Authorize PTC application

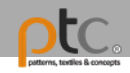

# Authorization code

- 1. An "Authorization Code" is required for your first sign-up to use the platform.
- 2. Upon completion, the Authorization Code bar will turn into a search bar.
- 3. This process is required only once.

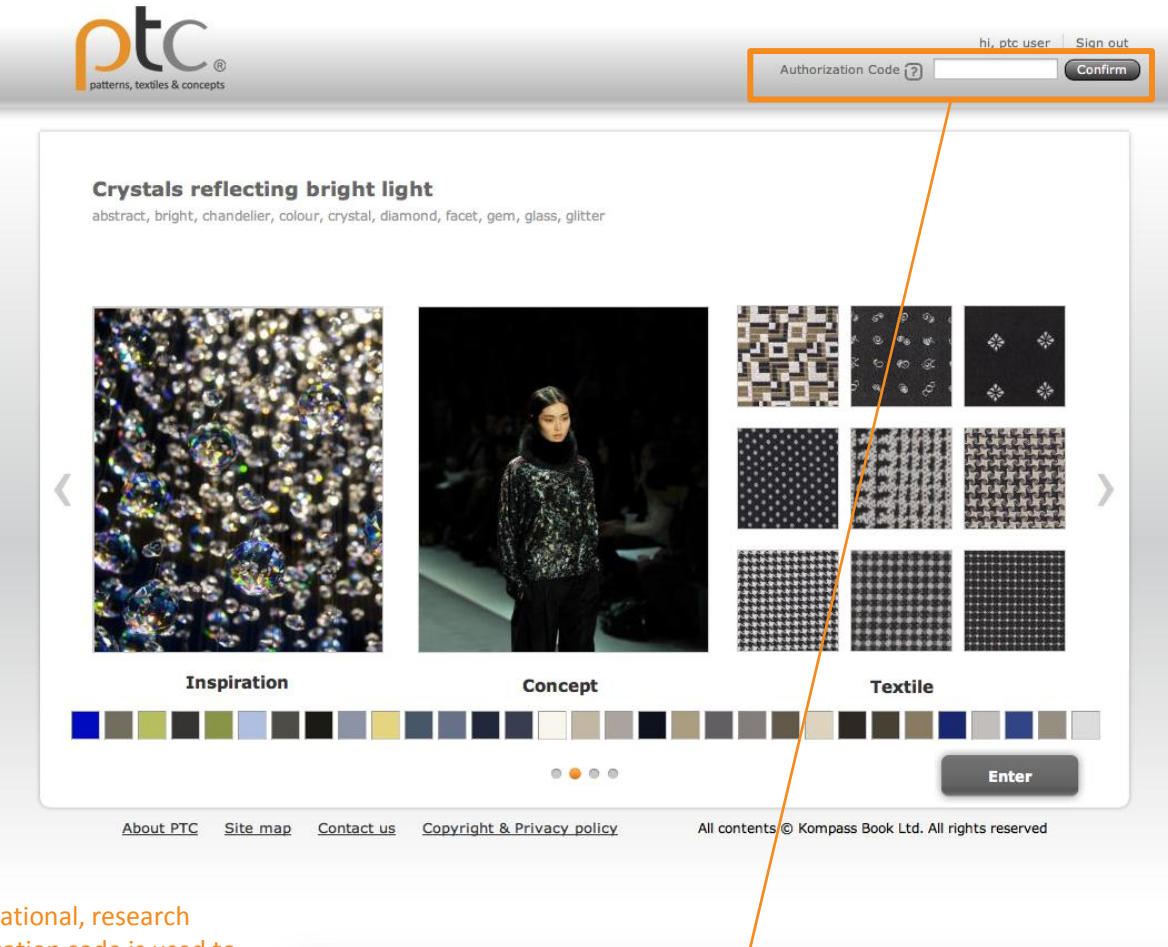

insert keywords

hi, ptc user

Sign out

Advanced Search

#### \* How to obtain the authorization code?

Our platform service is currently provided for educational, research institutions and companies usage only. An authorization code is used to register for access to subscribed members.

If you are a personal user interested in our service, we suggest that you contact your librarian or the person in charge of your company for a subscription.

If your institution you belong to is already our client, please request the authorization code for registration from your library or the person in charge.

If you have any further questions, please email us at service@designptc.com.

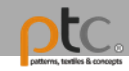

### Account setting

This section allows you to update basic information and displays the remaining time of the contract.

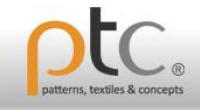

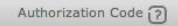

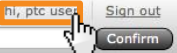

#### **Crystals reflecting bright light**

abstract, bright, chandelier, colour, crystal, diamond, facet, gem, glass, glitter

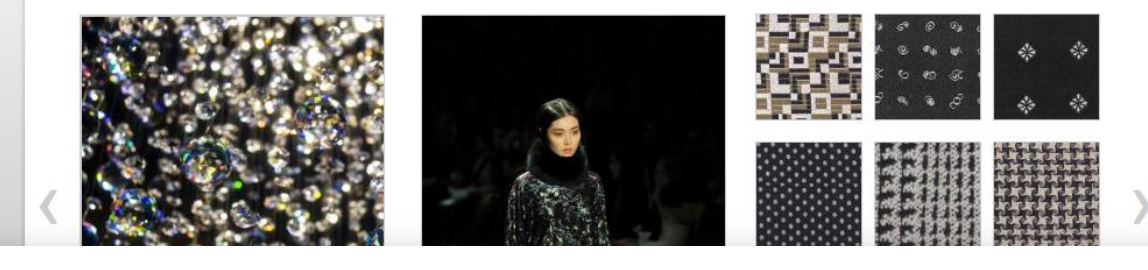

#### **Download Remaining**

|                  | Images & Pattem/Flatse | Textile | Image Board |
|------------------|------------------------|---------|-------------|
| Downloaded       |                        |         |             |
| Remaining        |                        |         |             |
| ontract left:    |                        |         |             |
| count Settings   |                        |         |             |
| First Name:      | ptc                    |         |             |
| Last Name:       | user                   |         |             |
| Email*:          | ptcuser@designptc.com  |         |             |
| Company:         |                        |         |             |
| Country:         | - select - +           |         |             |
| City:            |                        |         |             |
|                  |                        |         |             |
| ubscribe Epaper? |                        |         |             |

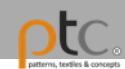

### Browse & Search

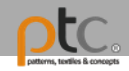

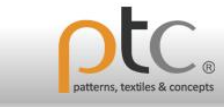

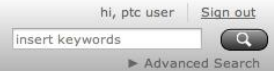

# Four main databases

- 1. Inspiration source
- 2. Textile source
- 3. Editor's inspiration
- 4. Pattern/ Flats source

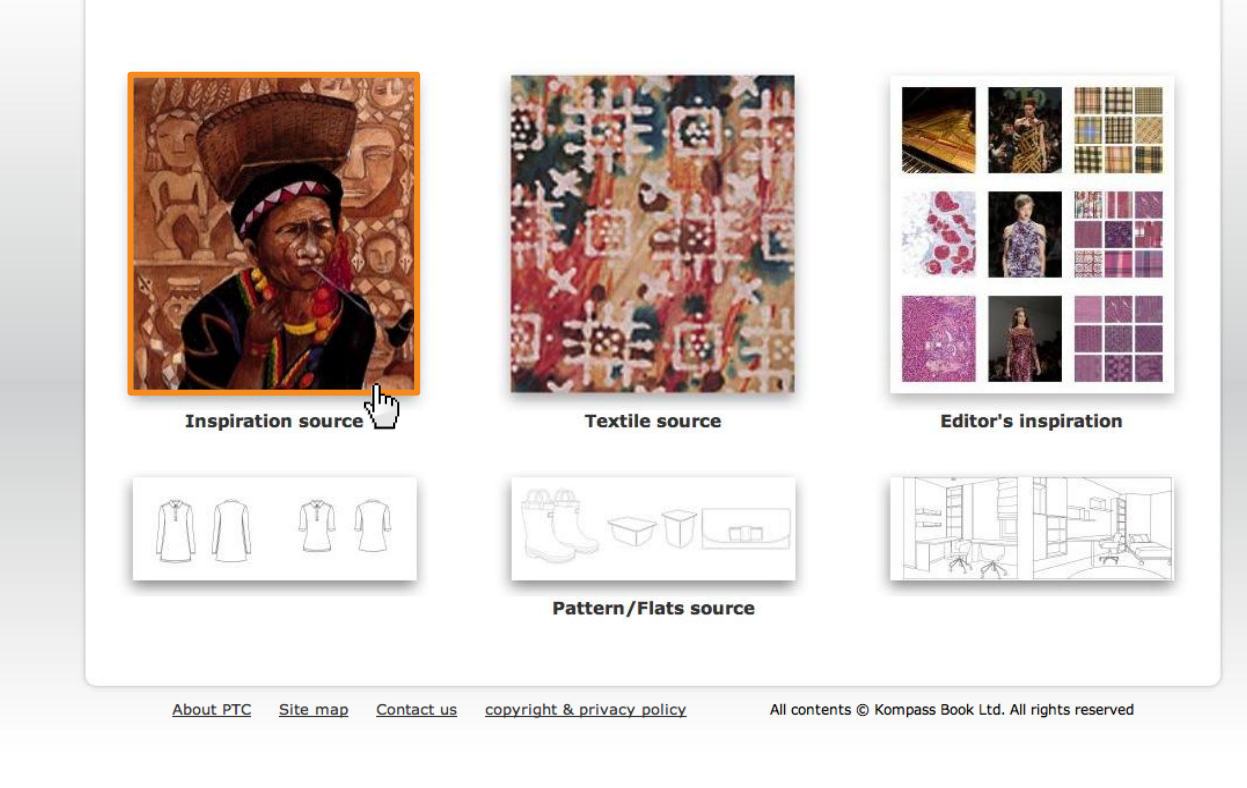

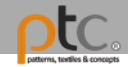

### Browse by Category (Inspiration)

Each Category has a subsidiary group that contains inspiration images for selection.

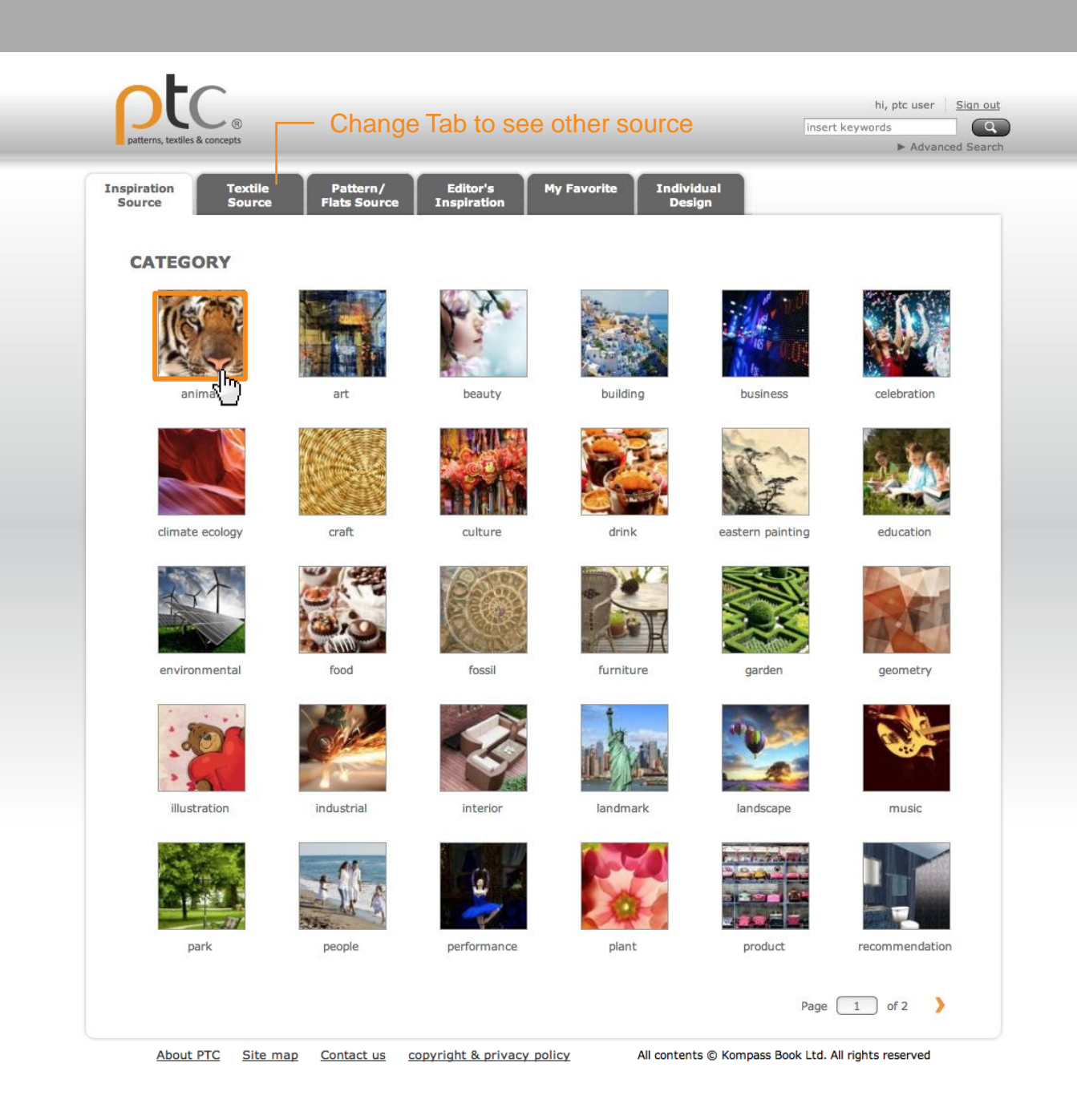

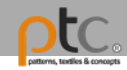

### Browse by Category (Inspiration)

Click on image to view details

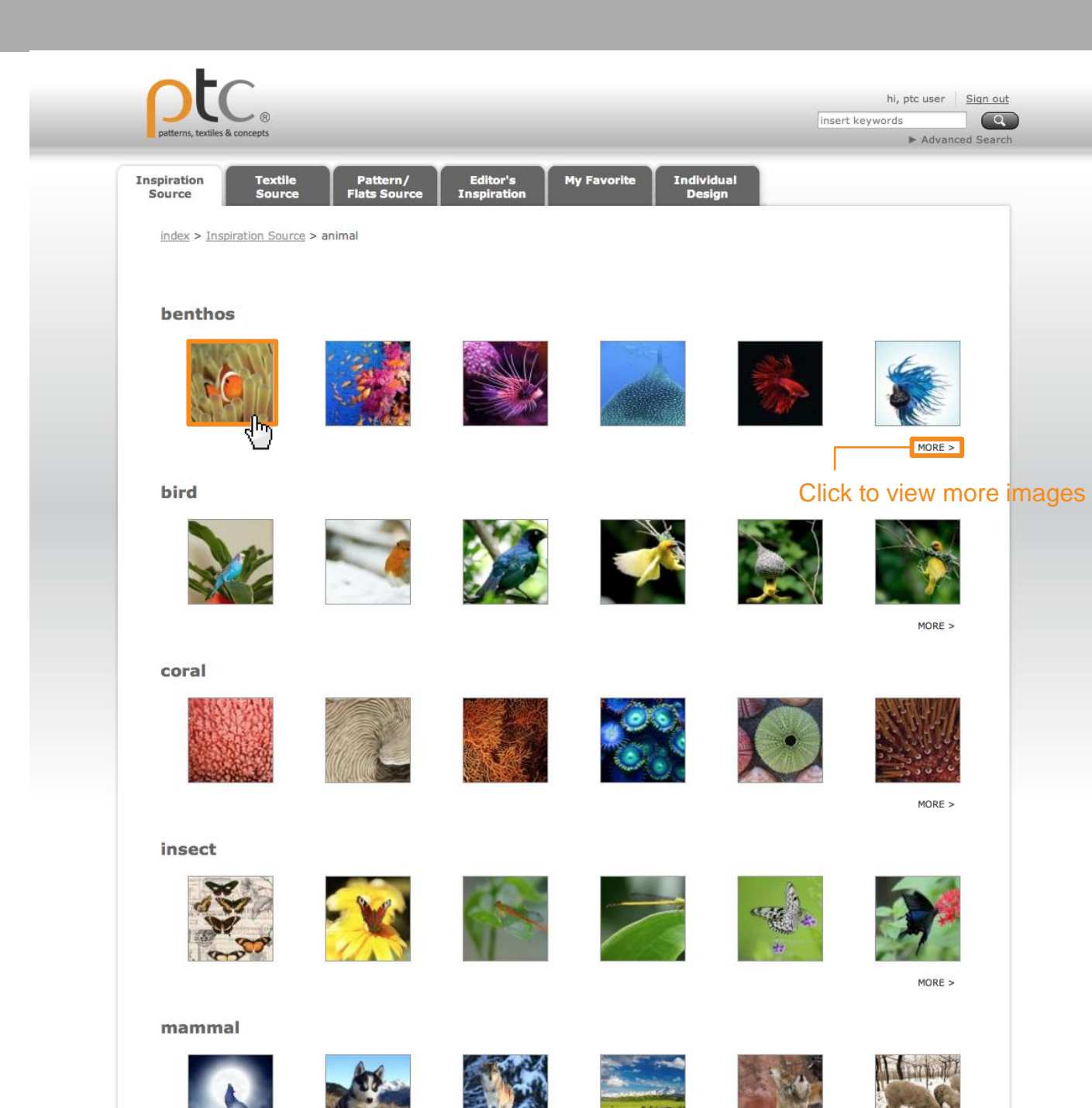

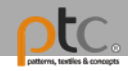

### Browse by Category (Textile)

Each Category has a subsidiary group that contains textile images for selection.

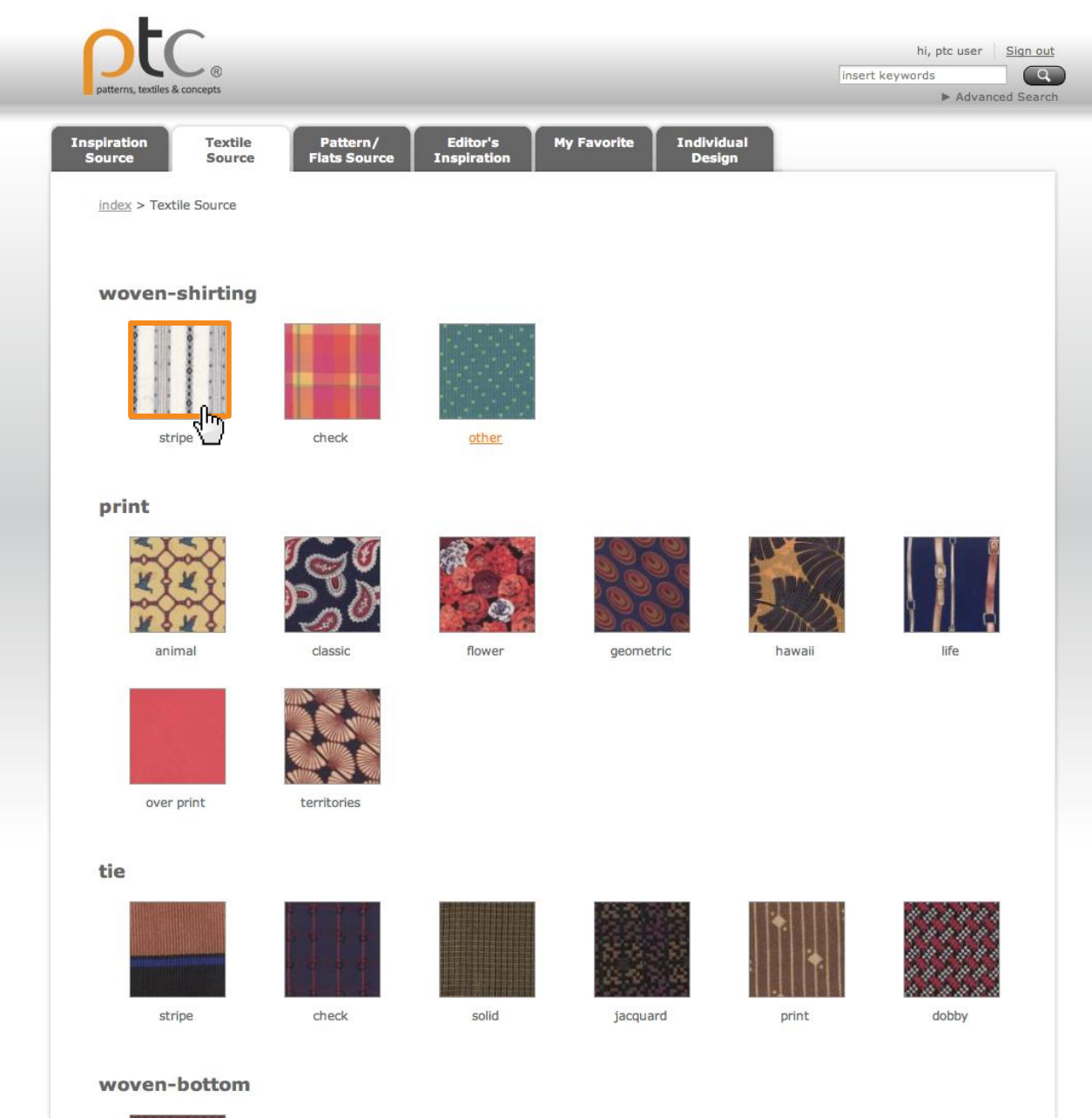

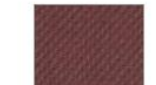

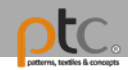

### Browse by Category (Textile)

Click on each specific textile image to view the definition

| patterns, textiles & concepts        |                              |                         |                            | inser                  | hi, ptc user Si<br>t keywords<br>► Advanced |
|--------------------------------------|------------------------------|-------------------------|----------------------------|------------------------|---------------------------------------------|
| inspiration Textile<br>Source Source | e Pattern/<br>e Flats Source | Editor's<br>Inspiration | My Favorite Indivi<br>Desi | dual<br>Ign            |                                             |
| index > Textile Source >             | woven-shirting > stripe      |                         |                            |                        |                                             |
|                                      |                              |                         |                            |                        |                                             |
|                                      | awining sulpe                |                         | vengoi suipe               |                        |                                             |
| chalk stripe                         | double stripe                | end on end stripe       | hairline                   | jermyn                 | multicolor                                  |
| multitrack-fancy stripe              | oxford stripe                | pencil stripe           | pin stripe                 | regimental stripe      | run on stripe                               |
|                                      |                              |                         |                            |                        |                                             |
| shadow stripe                        | tape stripe                  | jaspe stripe            | seersucker stripe          | space dye stripe       | basic stripe                                |
| nubby stripe                         | ikats stripe                 | vintage stripe          | engineer patt stripe       | pajama stripe          | cottonseed stripe                           |
|                                      |                              | 2 F -                   |                            | Page                   | 1 of 2 )                                    |
| About PTC Site                       | man Contact us               | convright & privacy pa  | dicy All content           | te @ Kompace Book Ltd. | All rights recorded                         |

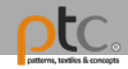

#### Browse by Category (Textile)

Click on image to view details

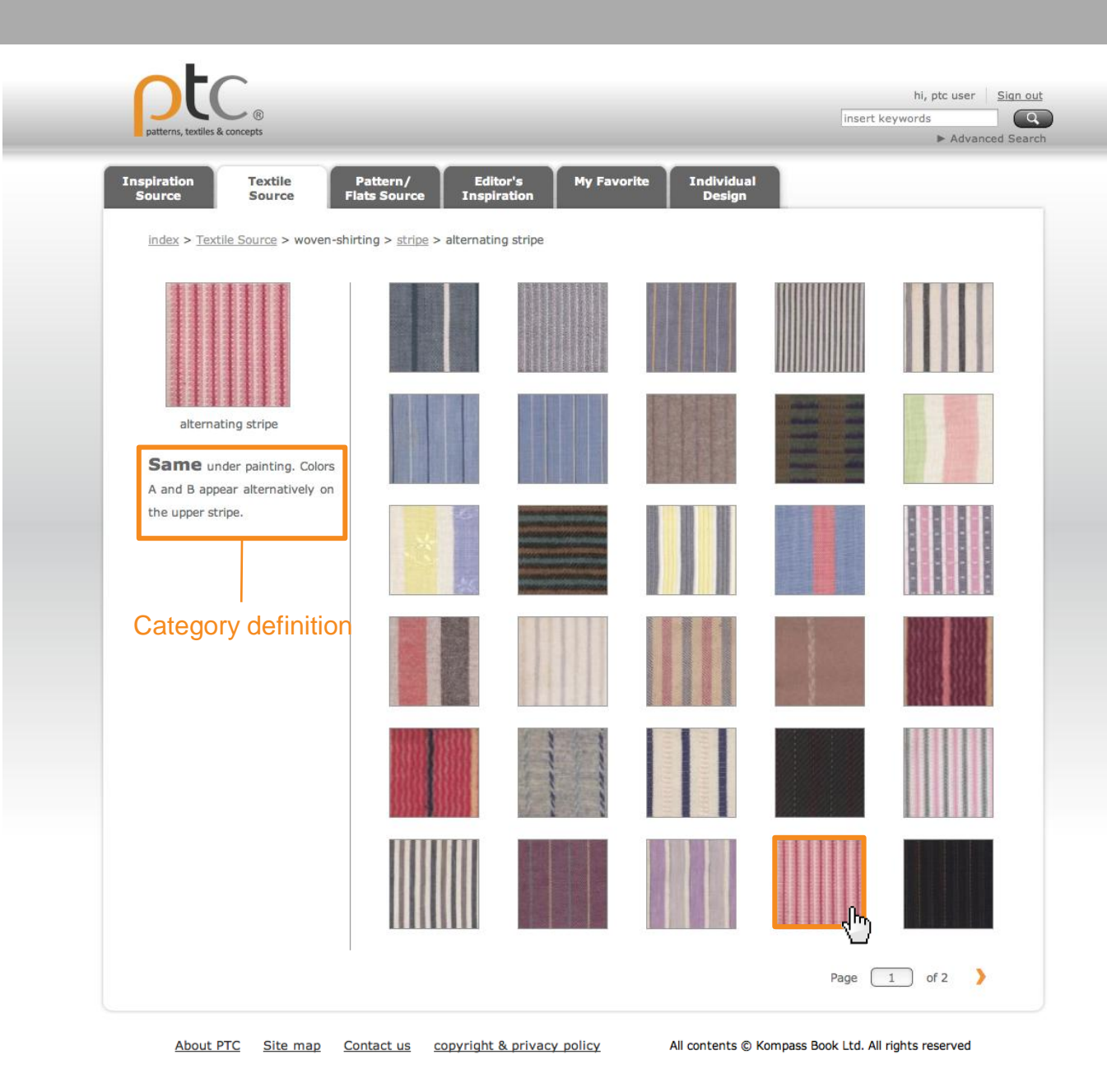

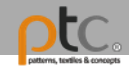

Browse by Category (Pattern/ Flats)

Each Category has a subsidiary group that contains Flats for selection.

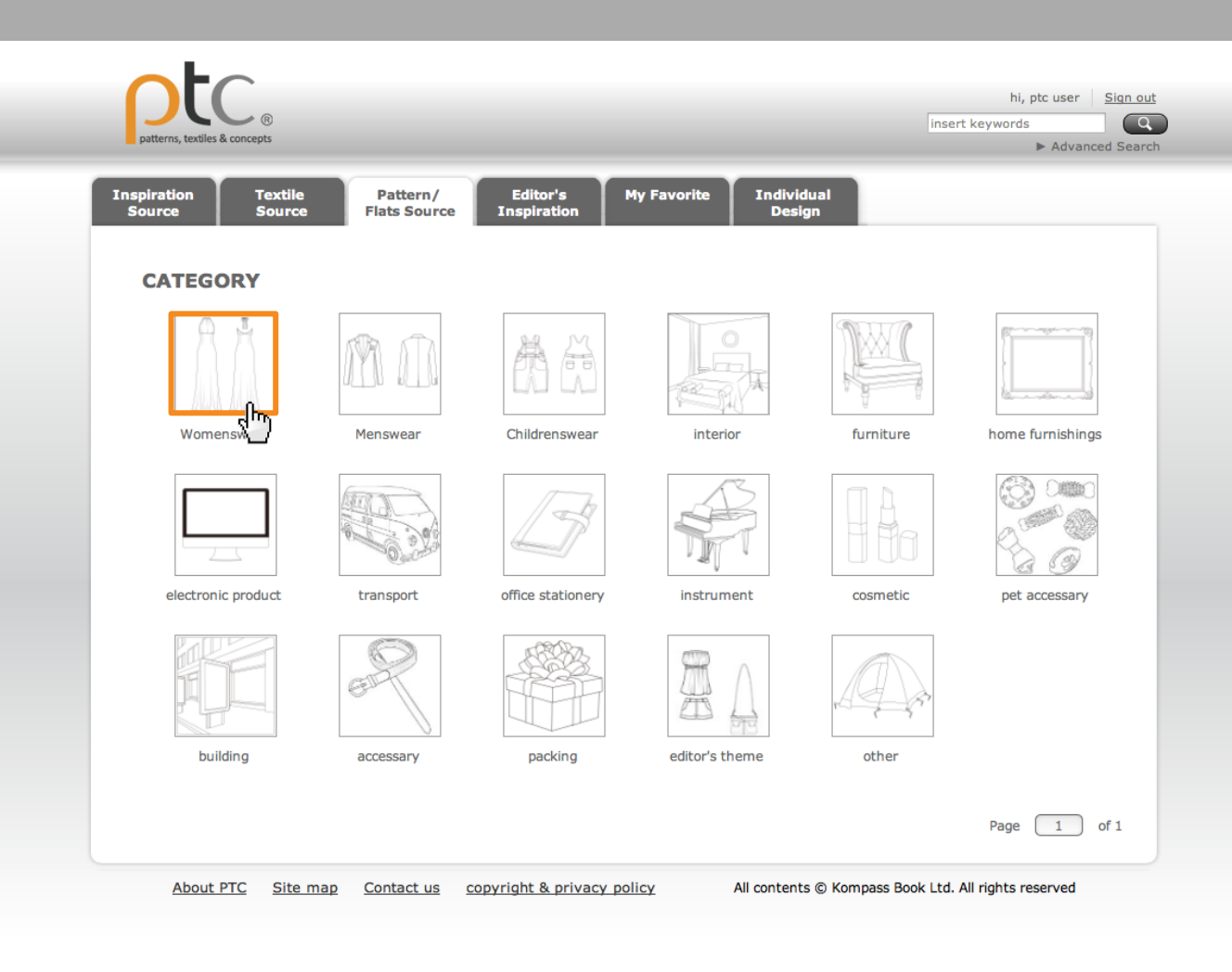

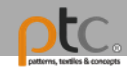

Browse by Category (Pattern/ Flats)

Click on image to view details

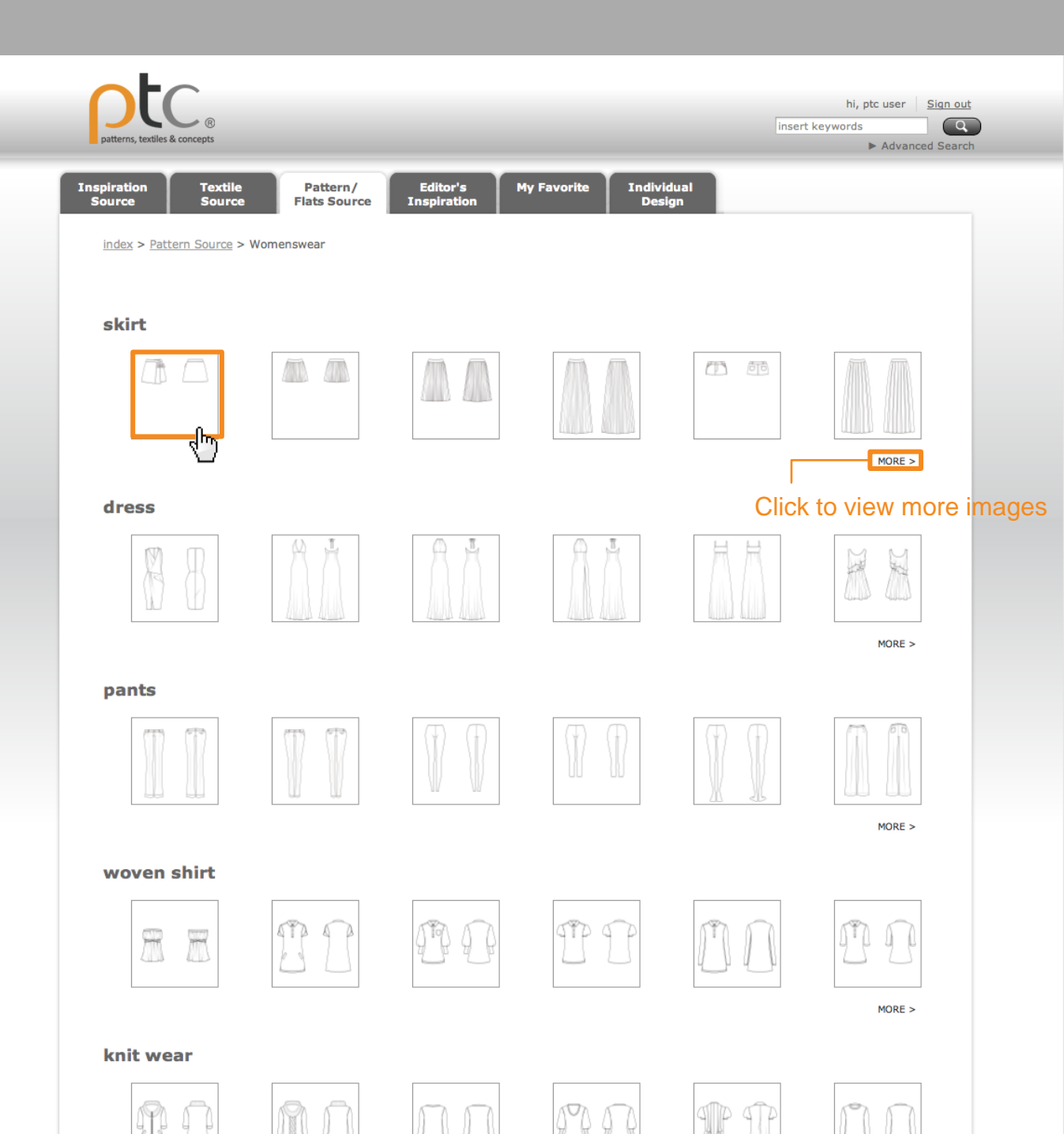

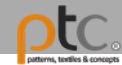

#### Details

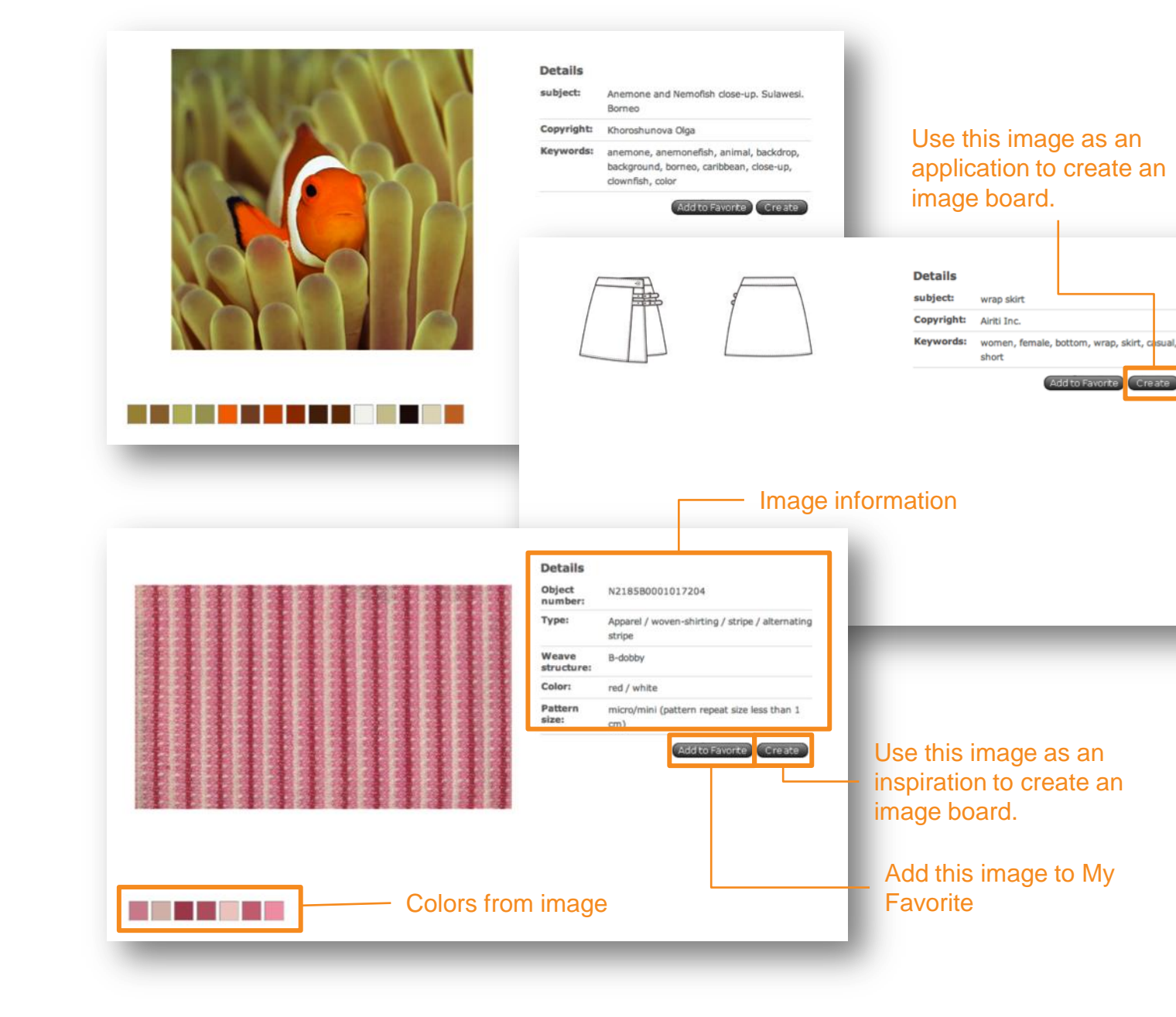

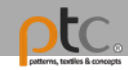

# Browse by Category (Editor's Inspiration)

Each Category contains pre-made image boards created by the editors.

This section contains Image Boards created by the editor team that serve as both reference and inspiration for users.

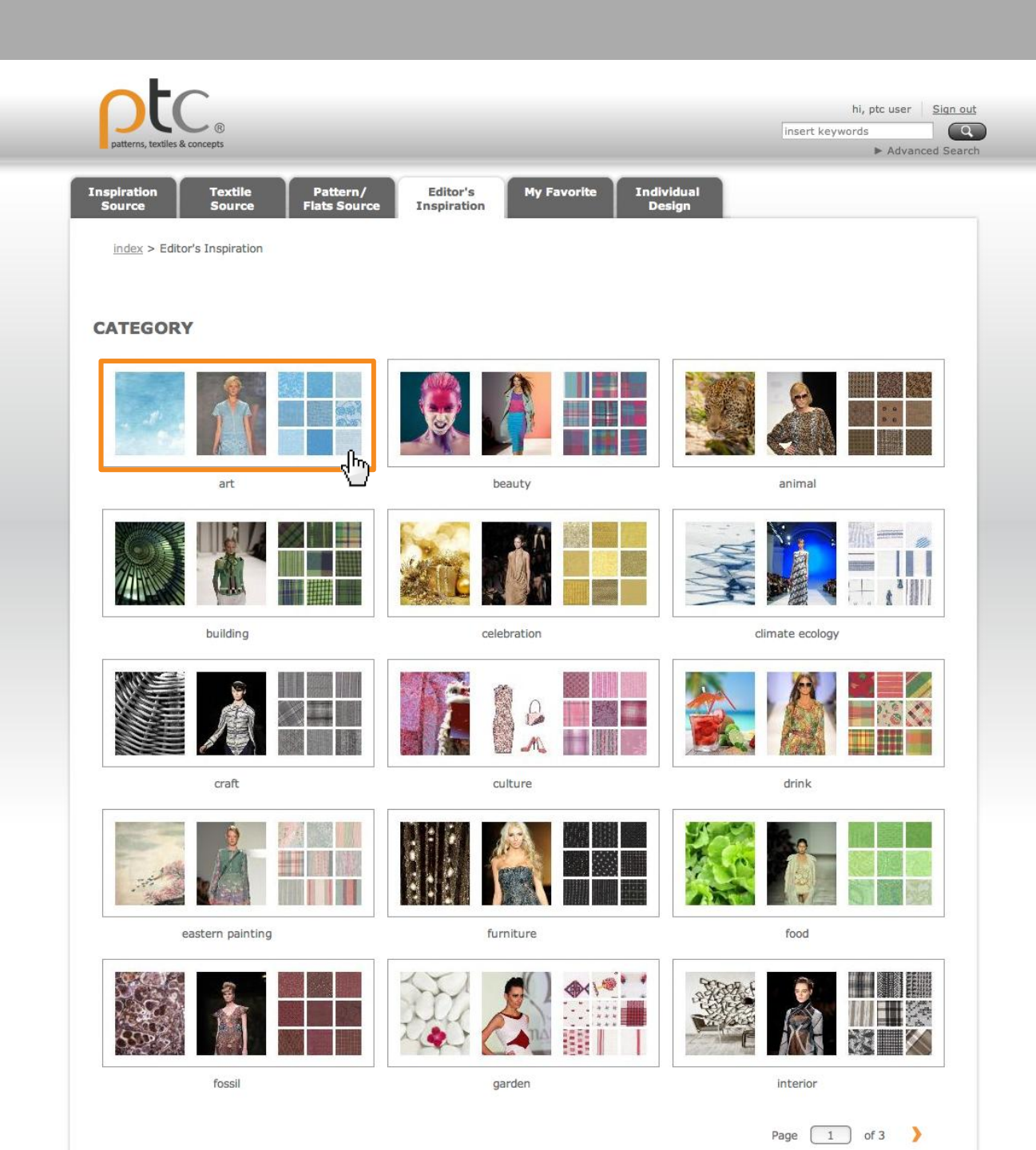

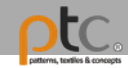

# Browse by Category (Editor's Inspiration)

Click on image to view the details

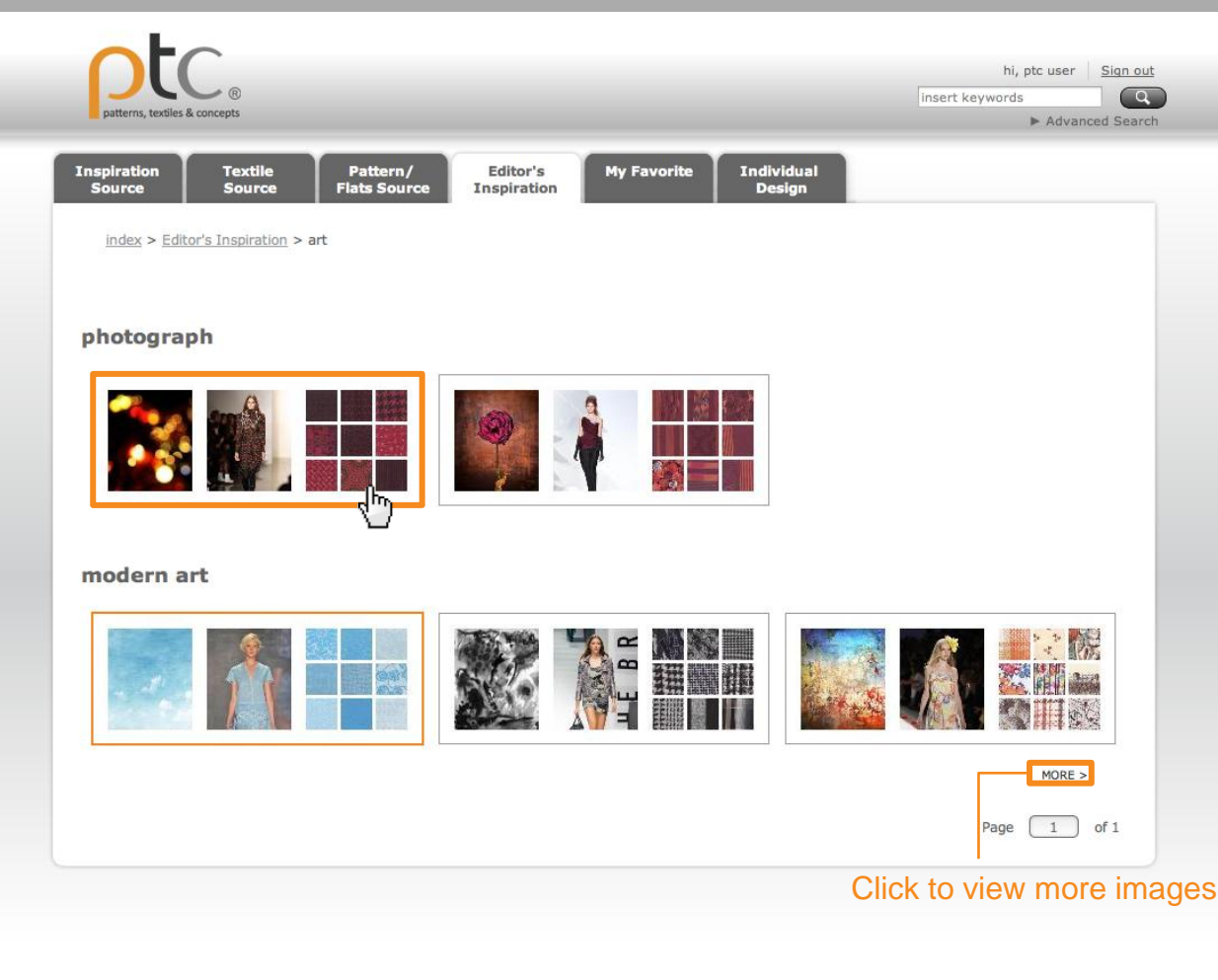

About PTC Site map Contact us copyright & privacy policy All contents © Kompass Book Ltd. All rights reserved

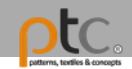

### Editor's Inspiration Detail

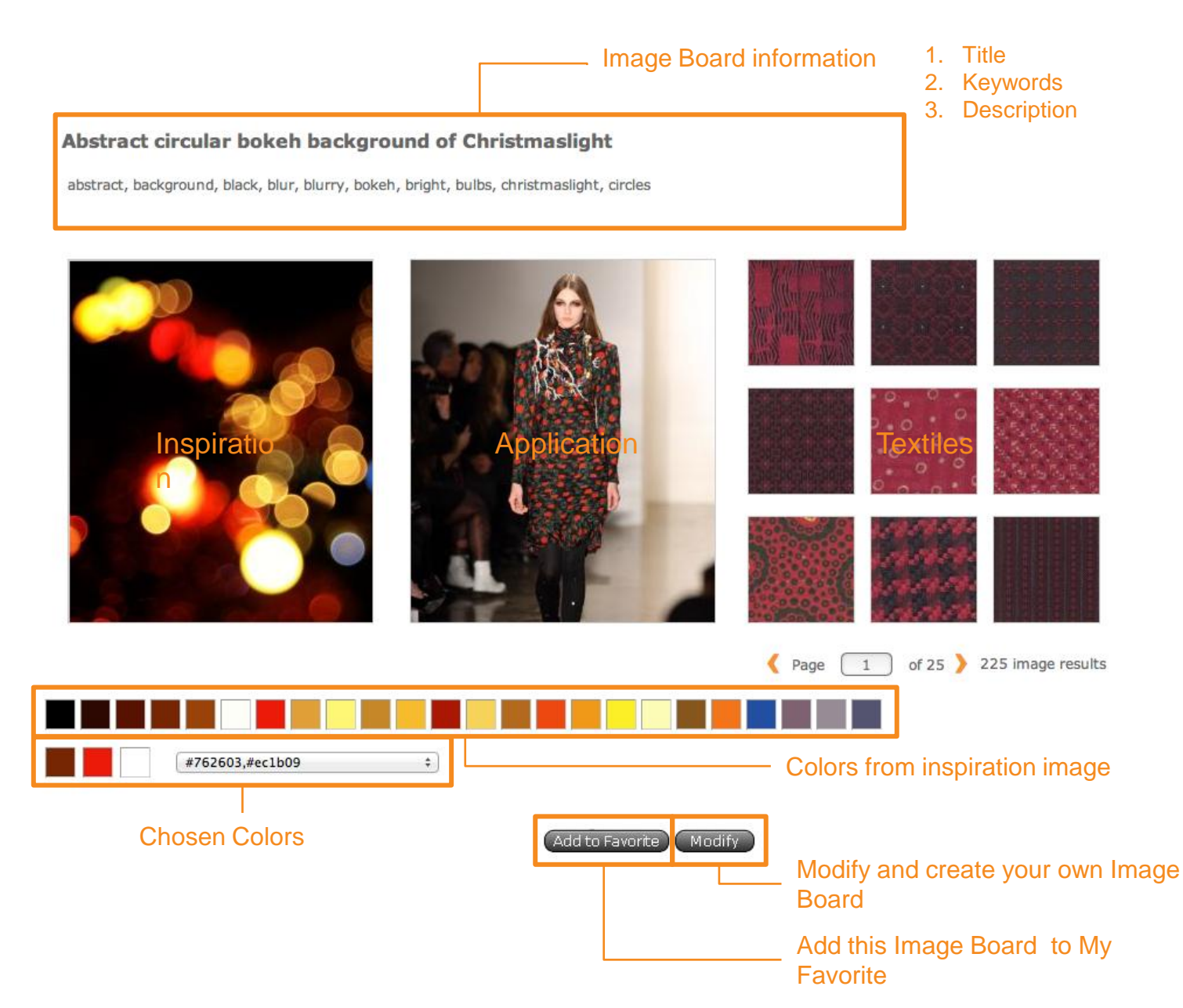

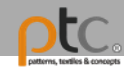

#### Search

Insert keywords to perform a quick search

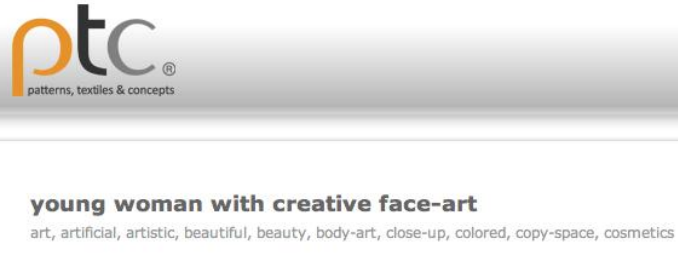

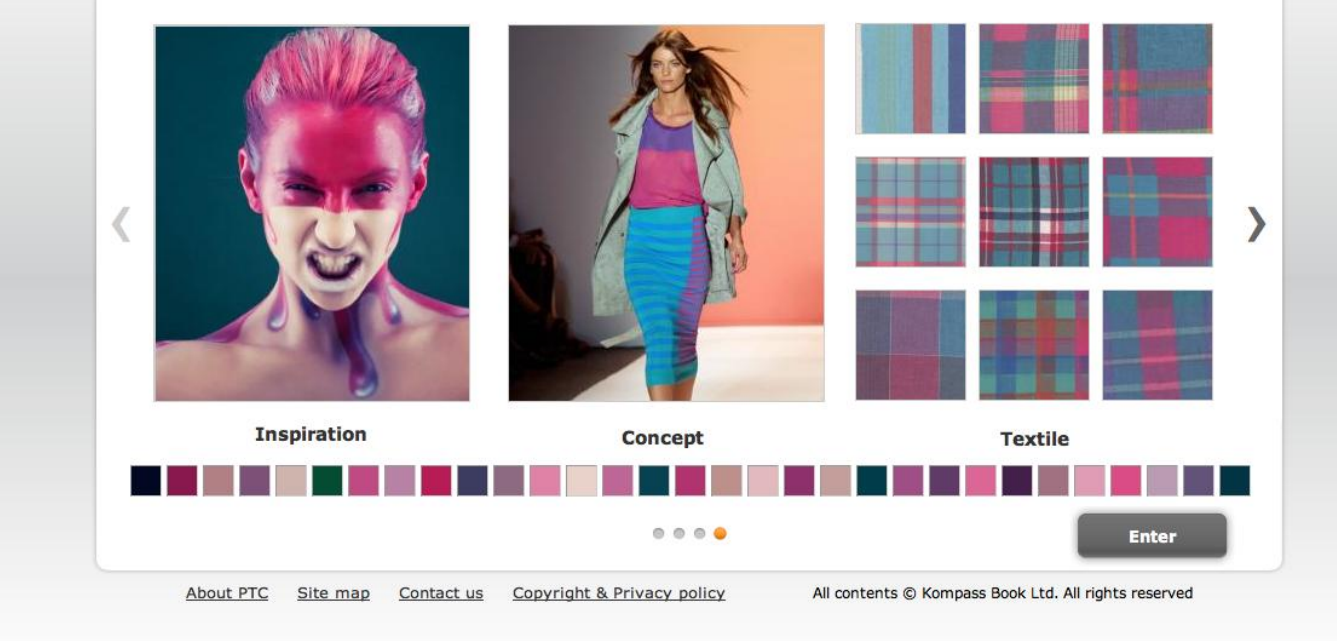

hi, ptc user Sign out

Advanced Searc

0

insert keywords

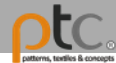

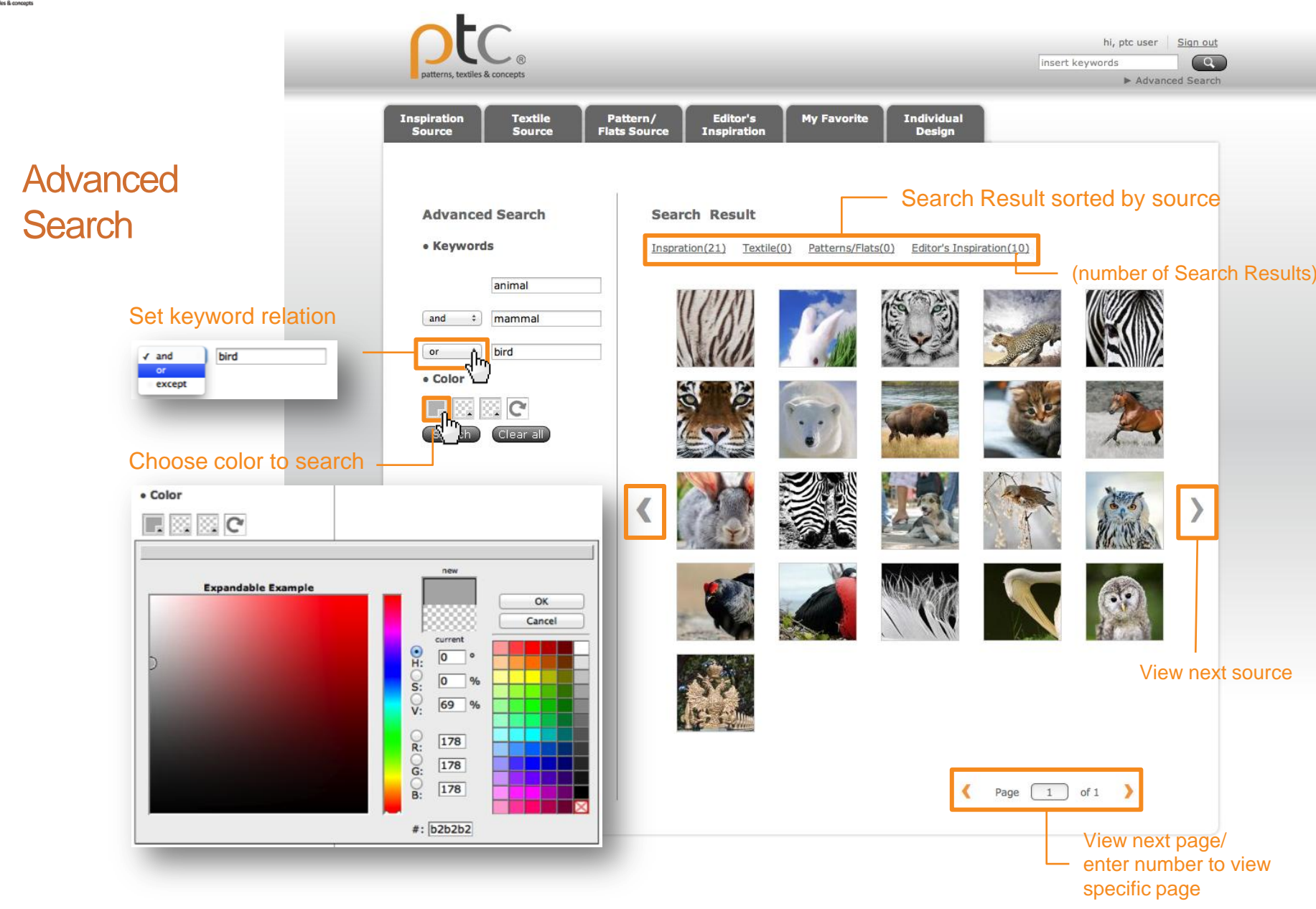

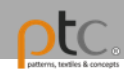

## My Favorite

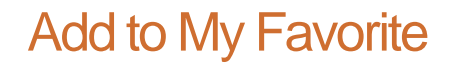

Click "Add to Favorite" to add image to My Favorite. This provides a shortcut to specific images and patterns quickly and easily.

|                         | Details<br>subject:<br>Copyright:<br>Keywords:            | Anemone and Nemofish close-up. Sulawesi.<br>Borneo<br>Khoroshunova Olga<br>anemone, anemonefish, animal, backdrop,<br>background, borneo, caribbean, close-up,<br>clownfish, color | I                                      |                                                                               |
|-------------------------|-----------------------------------------------------------|----------------------------------------------------------------------------------------------------|----------------------------------------|-------------------------------------------------------------------------------|
| $\overline{\mathbf{n}}$ |                                                           |                                                                                                    | Details<br>Object<br>number:<br>Type:  | N2185B0001017204<br>Apparel / woven-shirting / stripe / alternating<br>stripe |
|                         | Details<br>subject: w<br>Copyright: A<br>Keywords: w<br>s | rrap skirt<br>iriti Inc.<br>vomen, female, bottom, wrap, skirt, casual,<br>hort<br>Add to Favorite reate                                                                           | save<br>ucture:<br>lor:<br>ttern<br>e: | B-dobby<br>red / white<br>micro/mini (pattern repeat size less than 1<br>cm)  |

#### Add this image to My Favorite

#### Abstract circular bokeh background of Christmaslight

abstract, background, black, blur, blurry, bokeh, bright, bulbs, christmaslight, circles

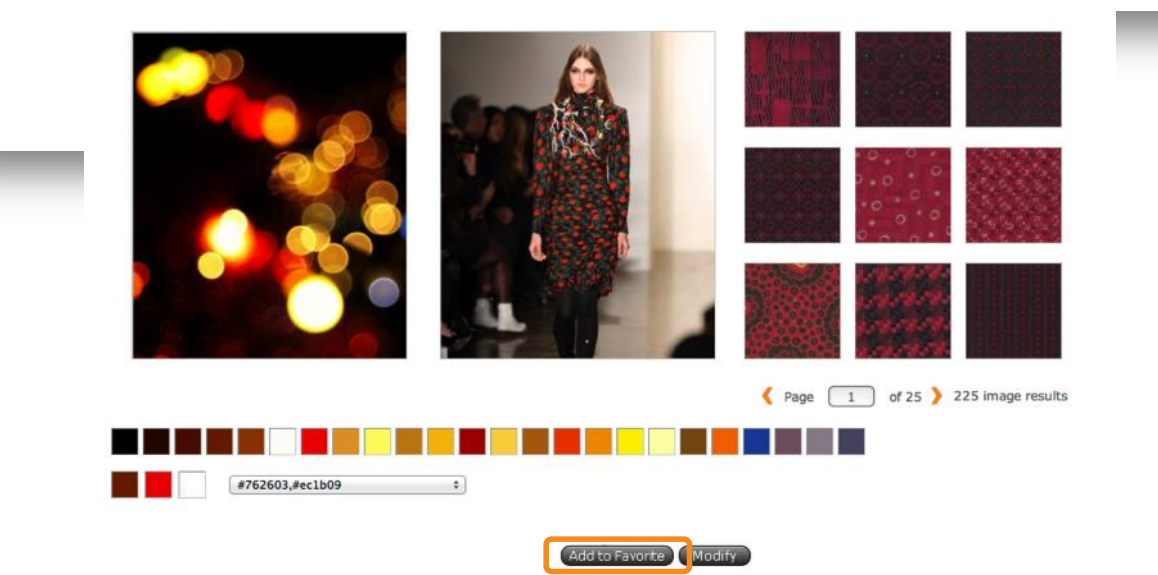

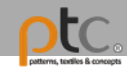

### View My Favorite

1. The following message indicates that you saved the image successfully to My Favorite.

| Added to my favorites! |
|------------------------|
|                        |

2. Click on the "My Favorite" tab to view saved images.

| Inspiration Textile<br>Source Source | Pattern/ Editor's<br>Flats Source Inspiration | My Favorite Individual Design |                 |
|--------------------------------------|-----------------------------------------------|-------------------------------|-----------------|
| My Favorite                          |                                               | U                             |                 |
|                                      |                                               |                               |                 |
| R AN                                 |                                               | 💸 🔬 💶                         |                 |
|                                      |                                               | <b>1</b>                      |                 |
| Inspiration Source                   | Textile Source                                | Editor's Inspiration          | Pattern Cutting |
|                                      |                                               |                               |                 |

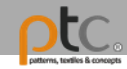

### My Favorite

You may manage/delete your saved images or create image board under each source.

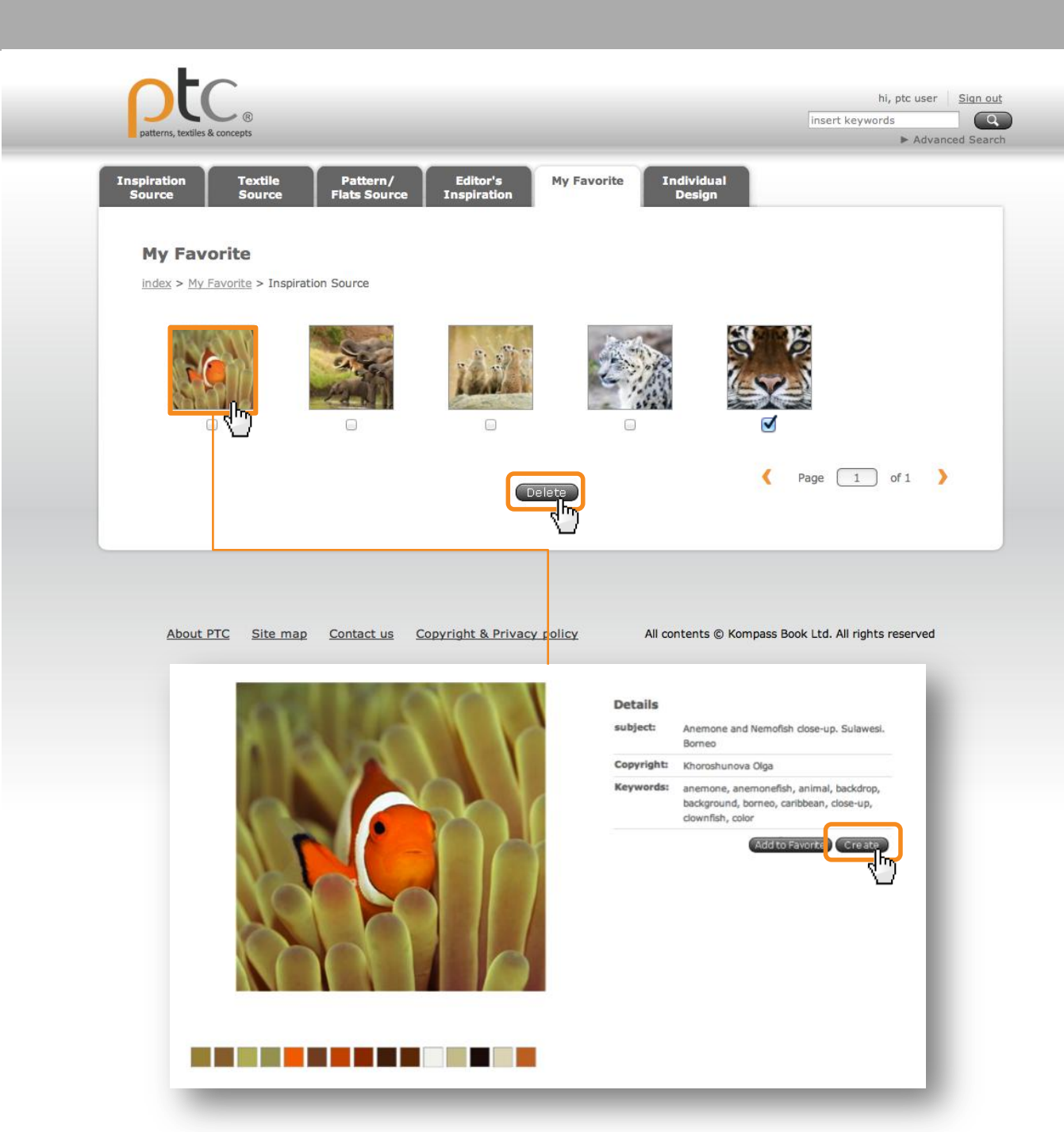

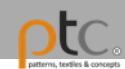

## Individual design

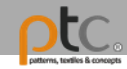

### Upload image

- 1. Choose image to upload and edit category and information.
- 2. Agree to the Authorization terms and click "Save".

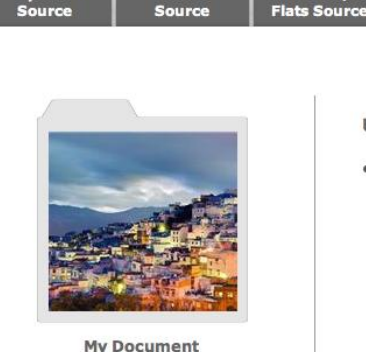

Textile

Pattern/

Inspiration

**Upload Image**  Choose image from your computer (Images requirement: JPG, < 10MB)</li> 2806090.jpg Browse **Choose Category** \* illustration Edit image information Title city view sketch Keyword Description

Individual

Design

#### Authorize

Editor's Inspiration **My Favorite** 

application. Every application, no matter how large or small, needs some form of security and encryption. Any user data you have is extremely valuable to potential hackers and should be protected. Basic encryption should be used when your application stores a password or some other form of identifying information.

Different levels of sensitive data require different encryption algorithms. Knowing which level to use can be determined by answering the basic question, "Will I ever need access to the original data after it has been encrypted?" When storing a user's password, using a heavily salted MDS hash and storing that in the database is sufficient; then, you would use the same MDS hashing on the input and compare the result from the database. When storing other sensitive data that will need to be returned to its original input, you would not be able to use a one-way hashing algorithm such as MD5; you would need a two-way encryption scheme to ensure that the original data can be returned after it's been encrypted.

Encryption is only as powerful as the key used to protect it. Imagine that an attacker breaches your firewall and has an exact clone of your database; without the key, breaking the encryption that protects the sensitive data would be nearly impossible. Keeping the key in a safe place should always be priority number one. Many people use an ini file that's read at runtime and that is not publicly accessible within the scope of the Web server. If your application requires two-way encryption, there are industry standards for protecting such data, one being AES encryption.

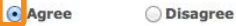

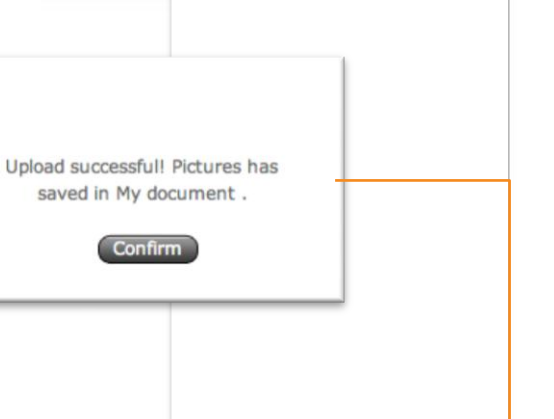

Cancel

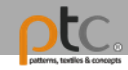

### My document

- All the images you uploaded and image boards you created will be saved to My Document.
- 2. You may manage/delete your saved images or create image board.

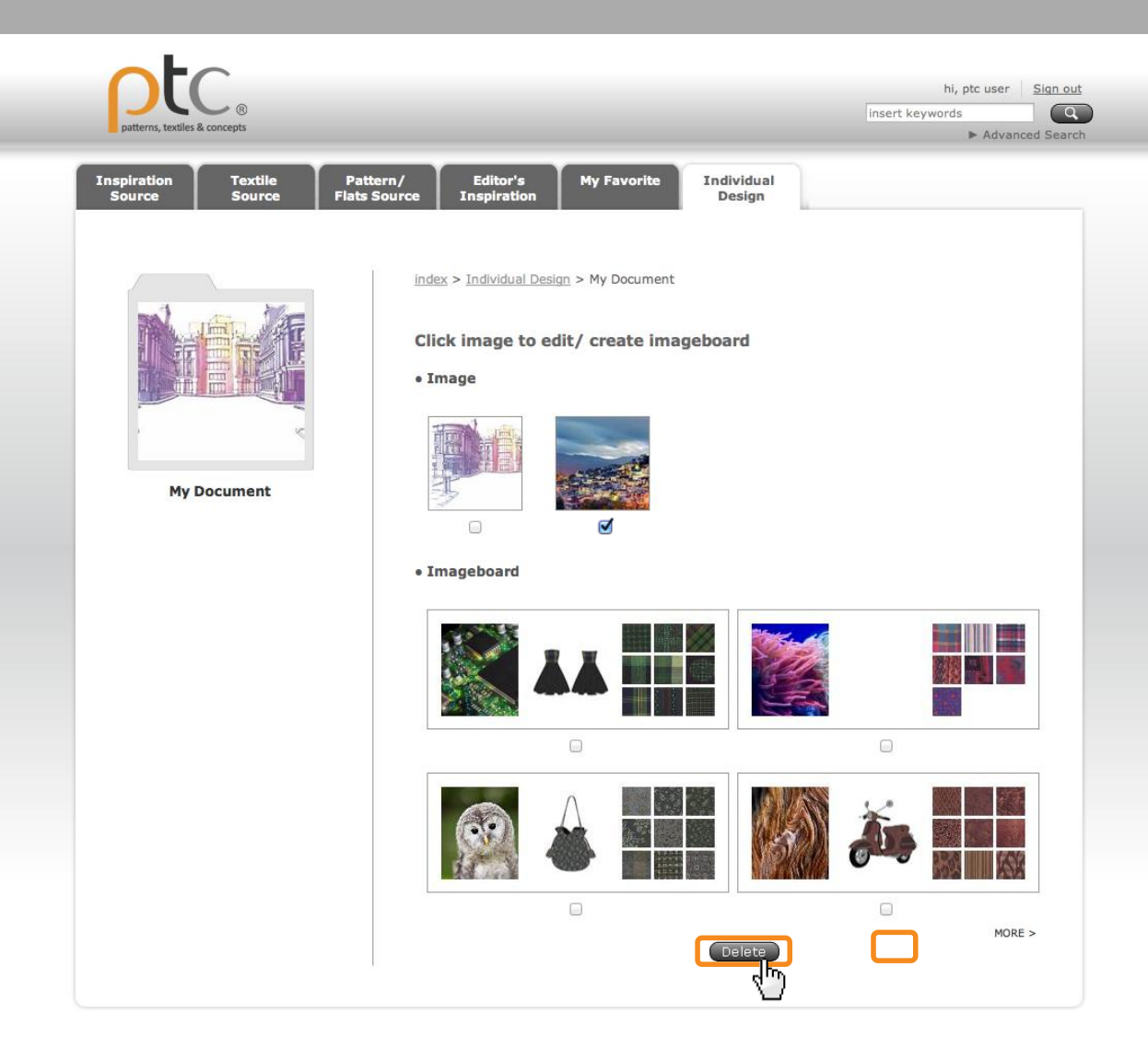

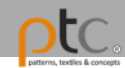

### Create an image board

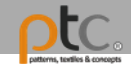

#### Create an Image board through Inspiration image

In the details page of the image, click "Create" button to create your own image board.

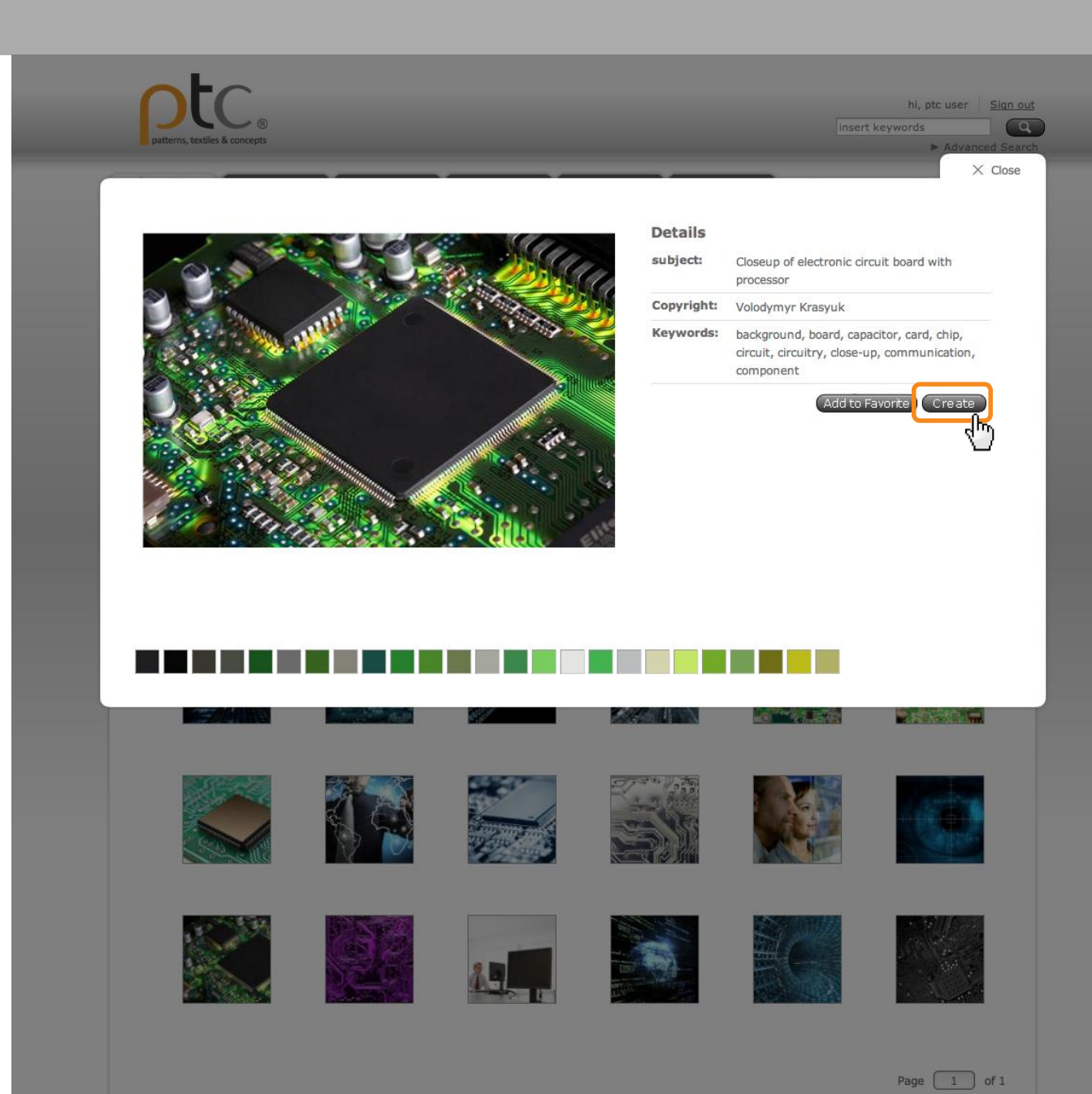

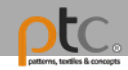

# Find color related textiles

- 1. On the create page, choose 1-3 colors to search for related textiles.
- 2. Choose the textiles you like

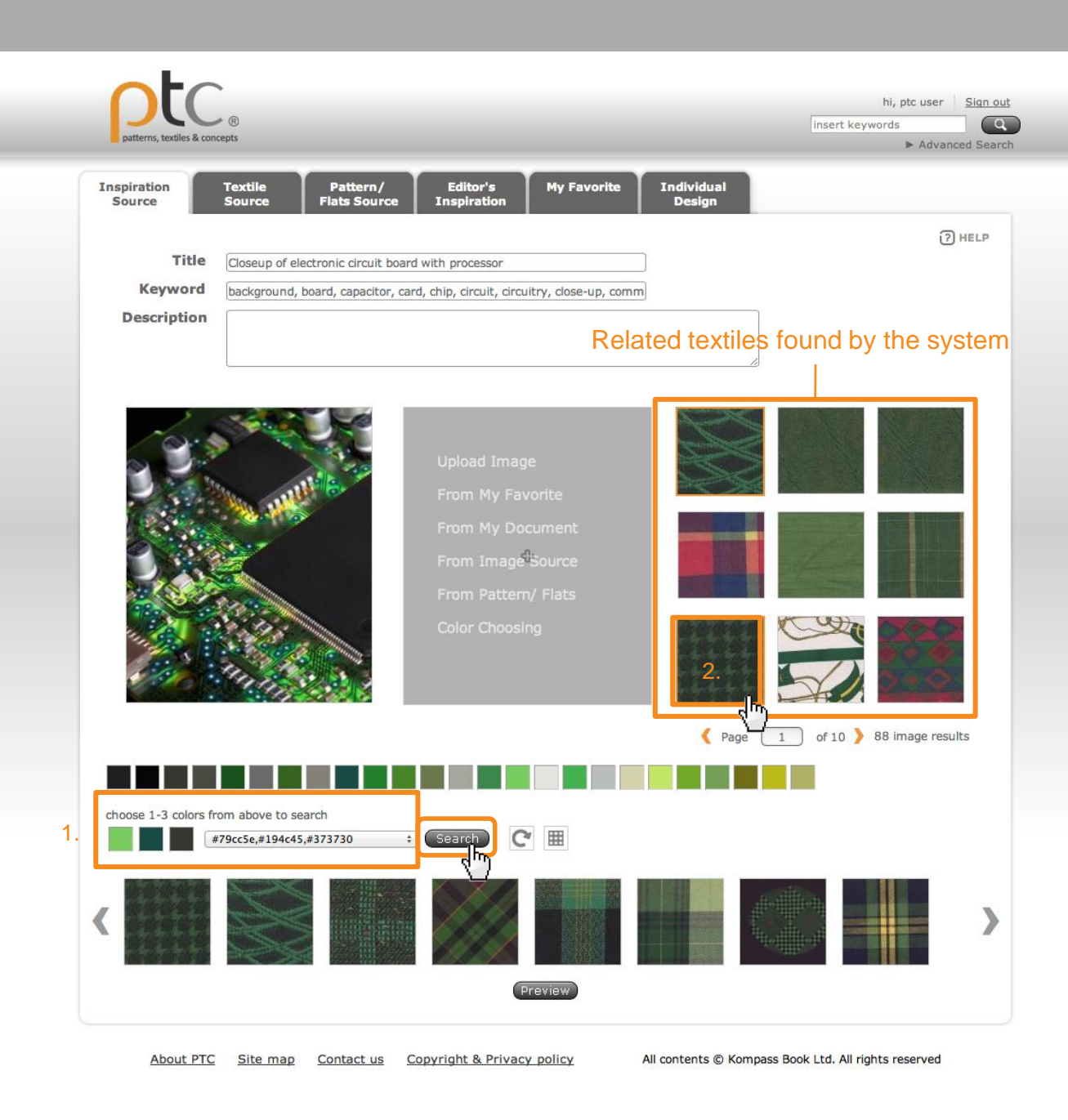

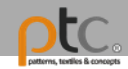

## Review selected textiles

- To delete the textiles you don't want, click on image and click "Delete >".
- 2. Click to save results.

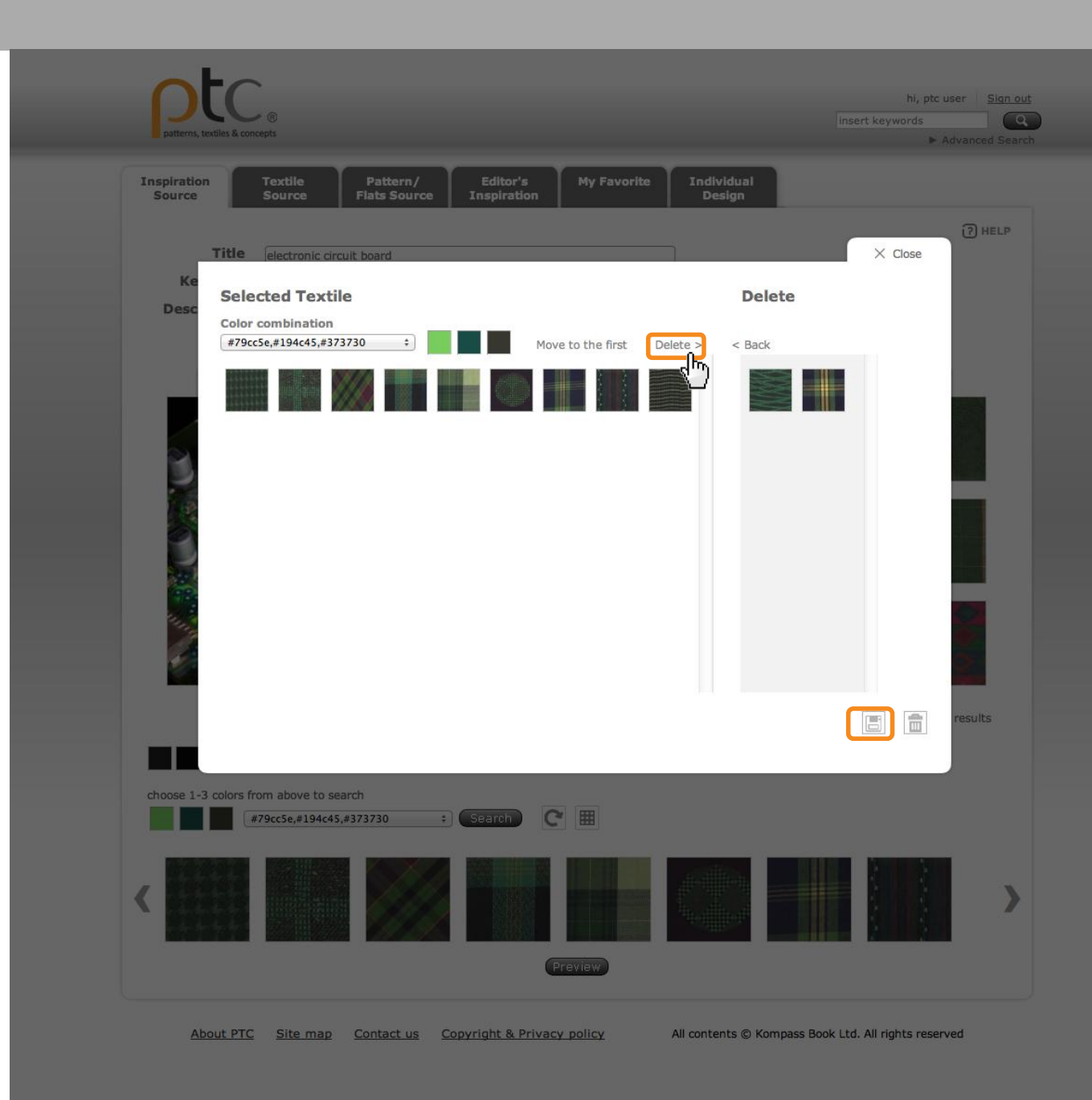

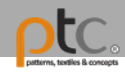

#### Add your design

Click the middle area to add your application image.

There are several sources available :

- 1. Upload your own image
- 2. From My Favorite
- 3. From My Document
- 4. Image Source
- 5. From Pattern Flats Source
- 6. Search by colors

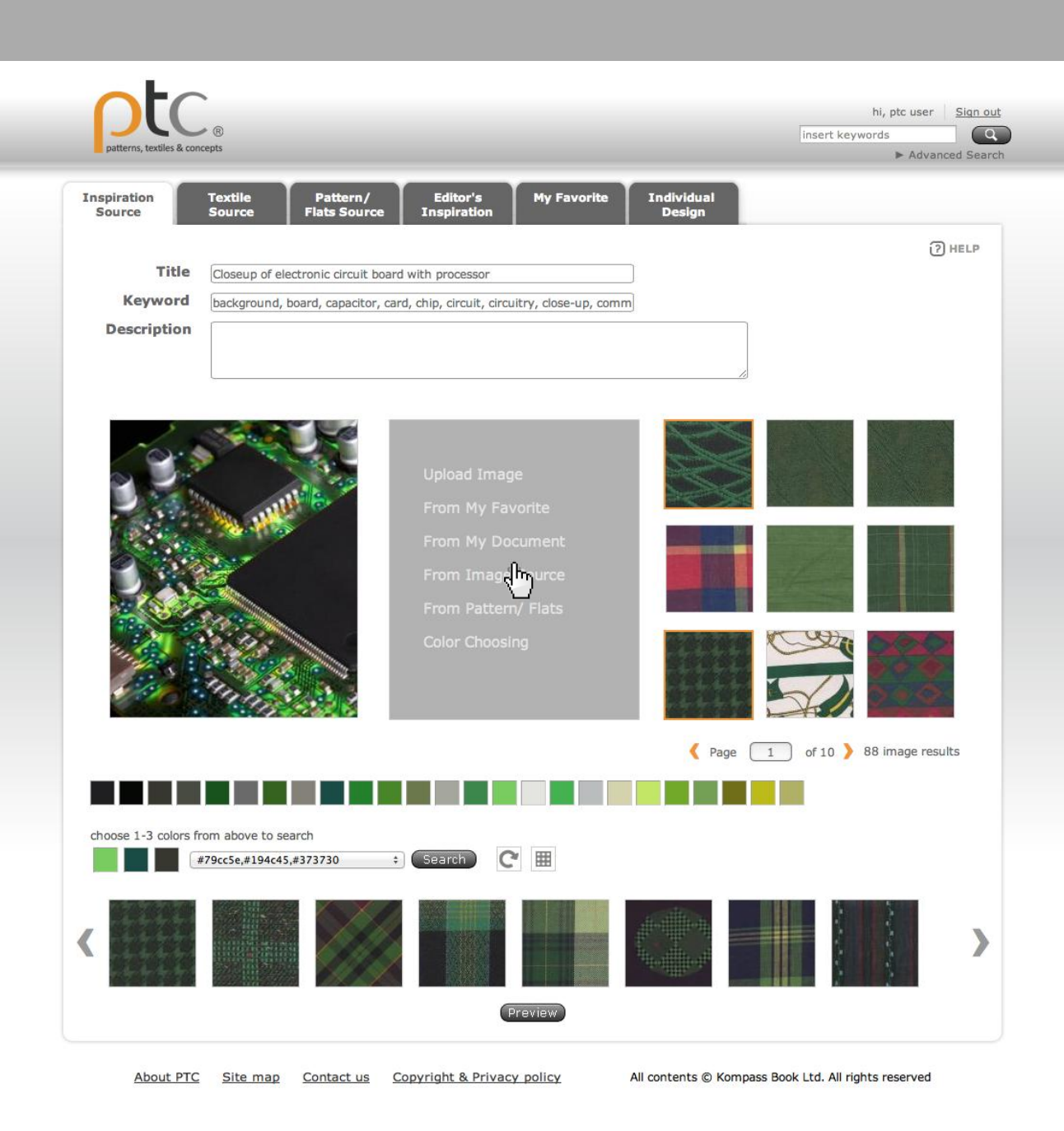

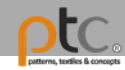

#### Select a source

- 1. Upload your own image
- 2. From My Favorite
- 3. From My Document Image Source
- 4. From Pattern Flats Source
- 5. Search by colors

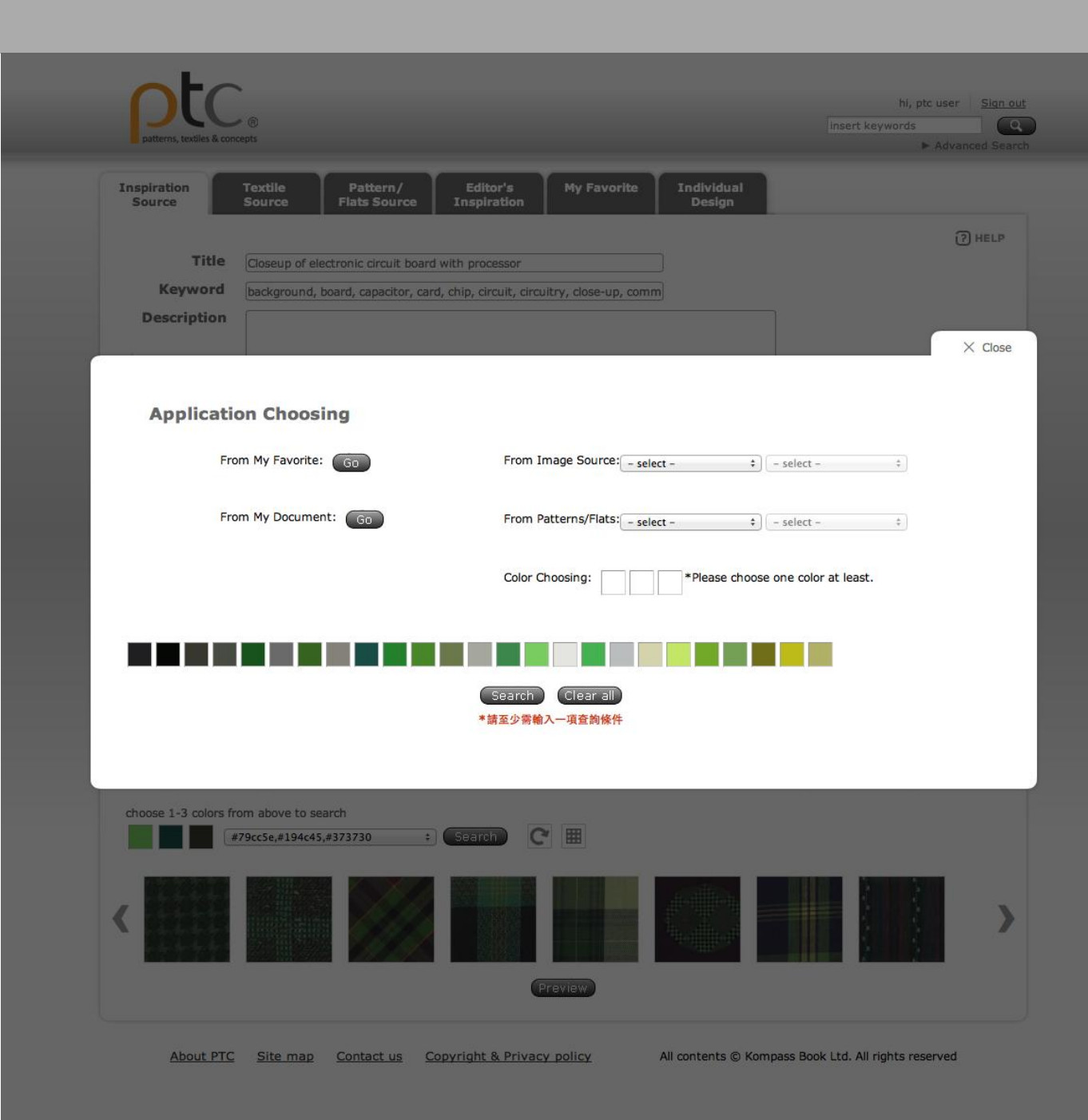

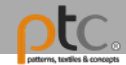

Choose an image that represents your design

Choose an image and click "Save".

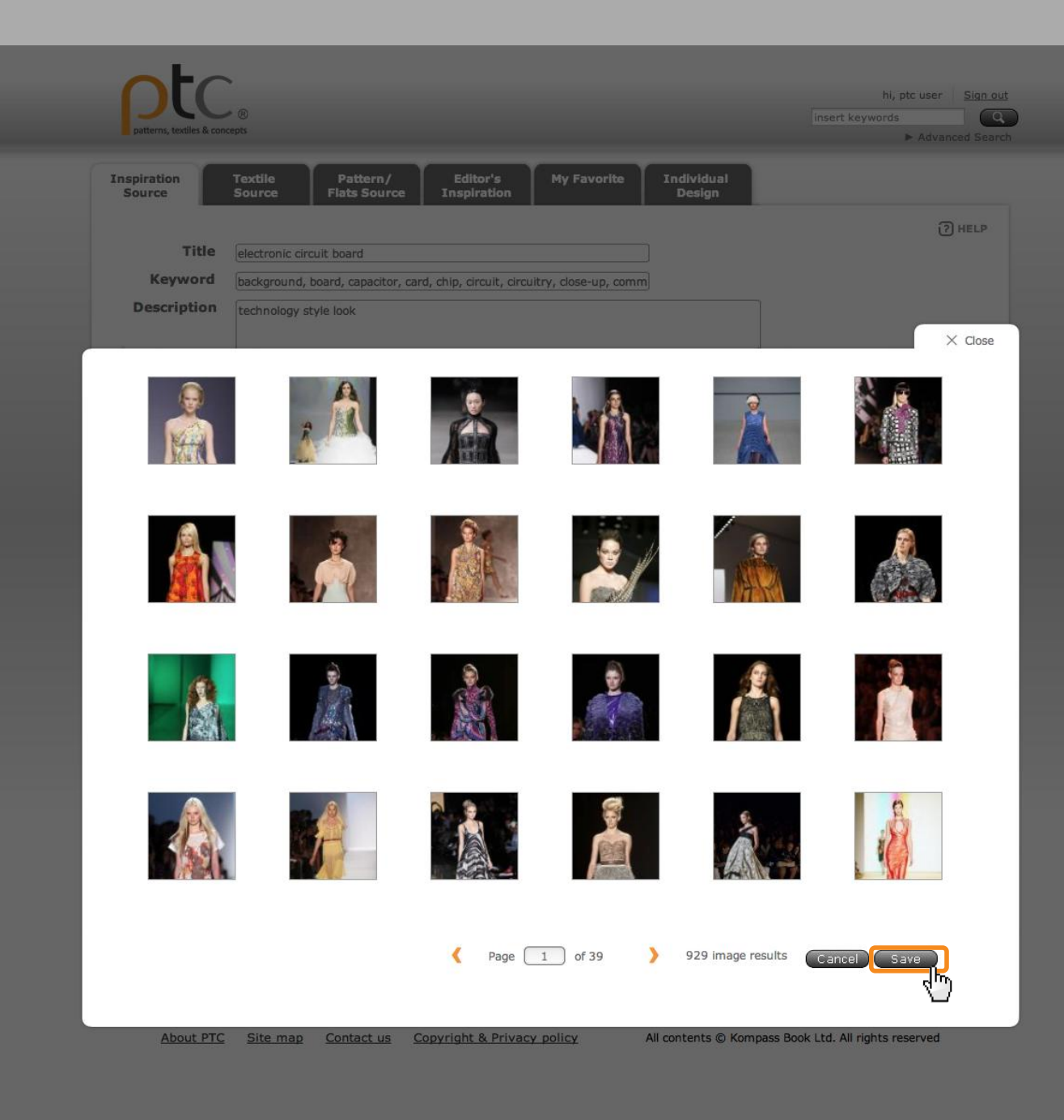

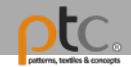

Choose pattern/ Flats to create your design online

Choose an image from Patterns/Flats source and click "Save".

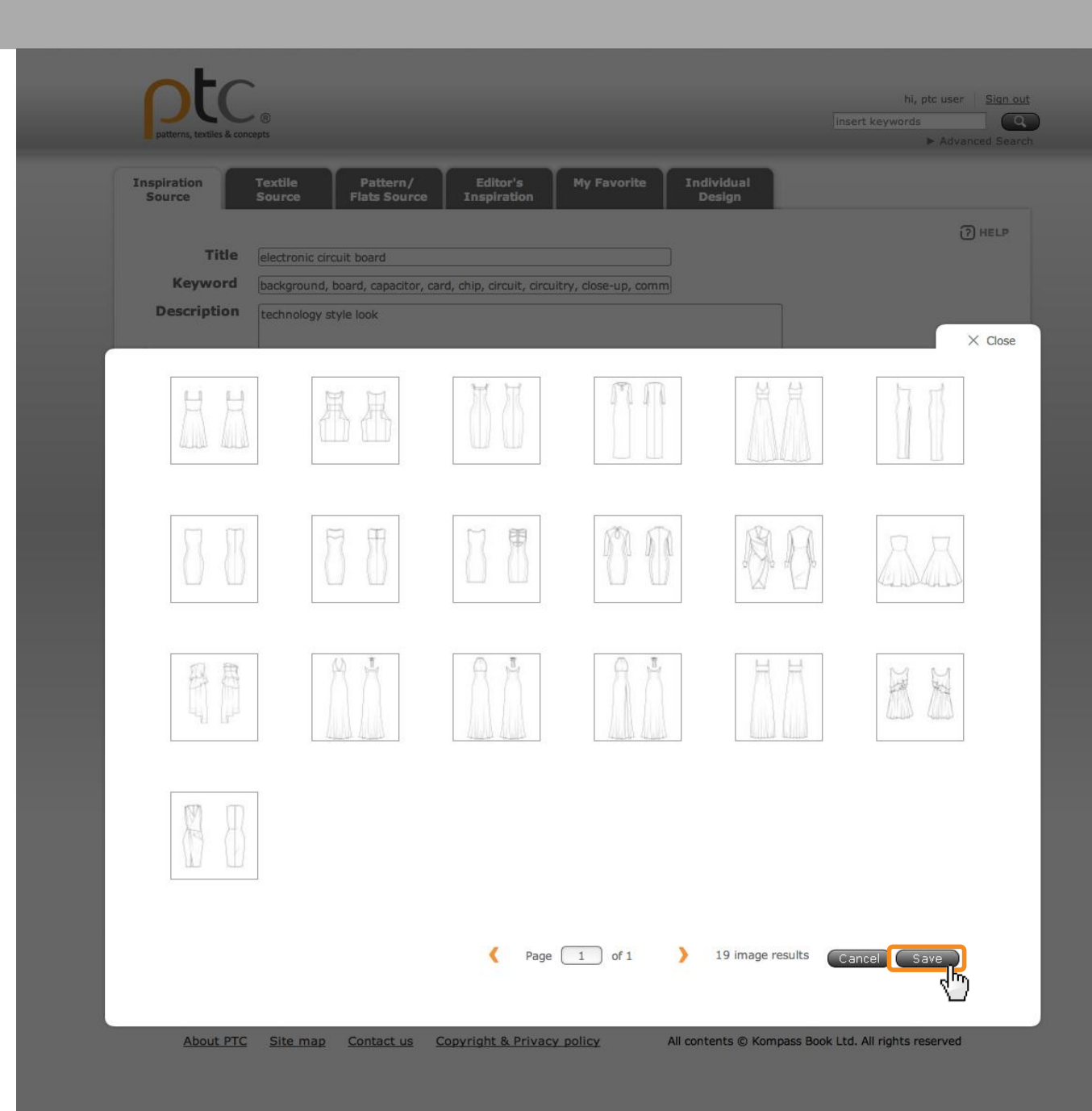

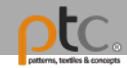

# Fill Pattern/ Flats with Textiles

- 1. Choose the textile
- 2. Select desired area to be repeated
- 3. Scale the new pattern. Enlarge/ reduce the new pattern size
- 4. Fill the Pattern/ Flats with new pattern or colors.
  - Zoom in and out to see details.

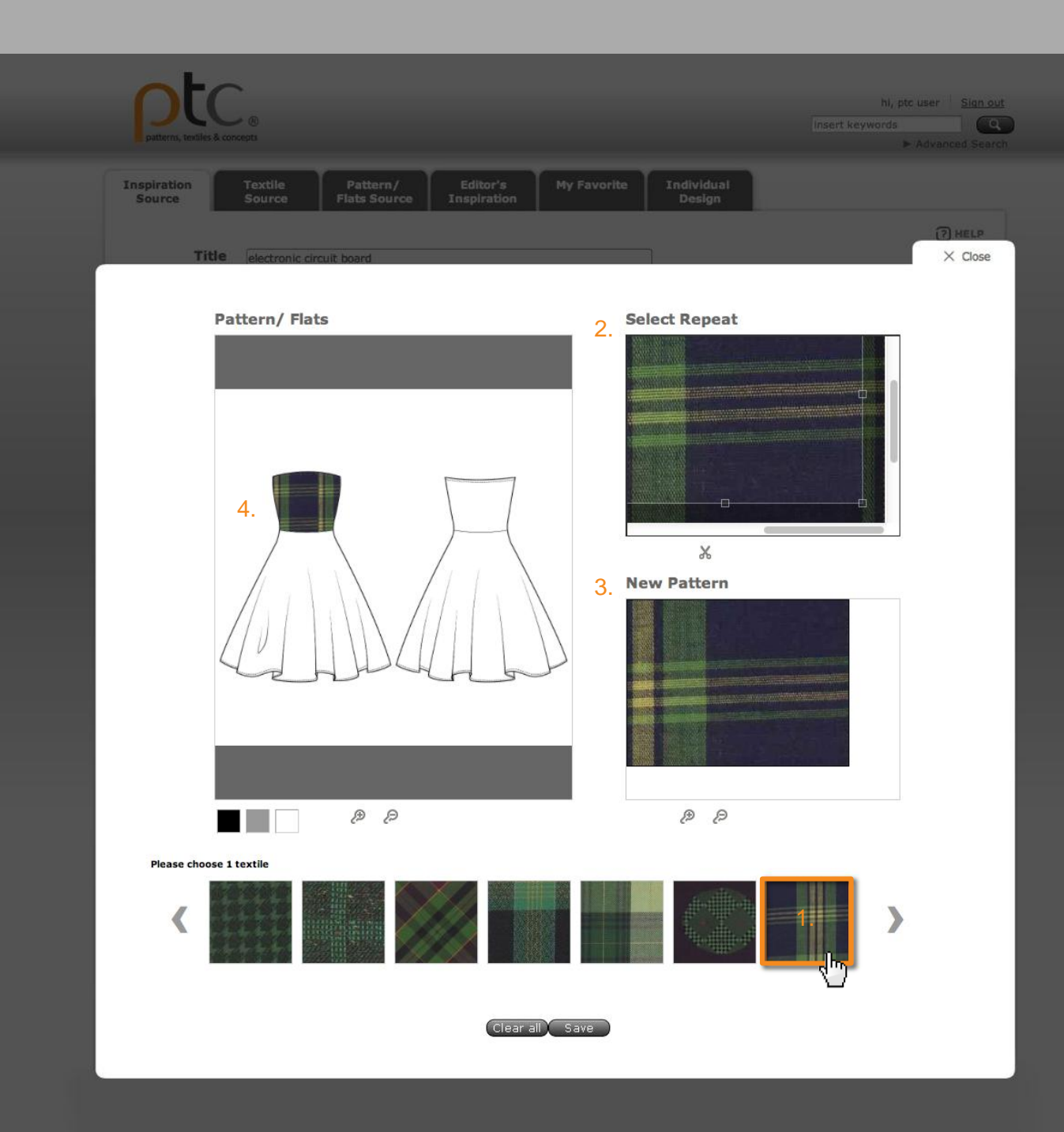

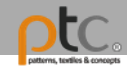

# Save and back to edit

Click "Save" to return to edit page.

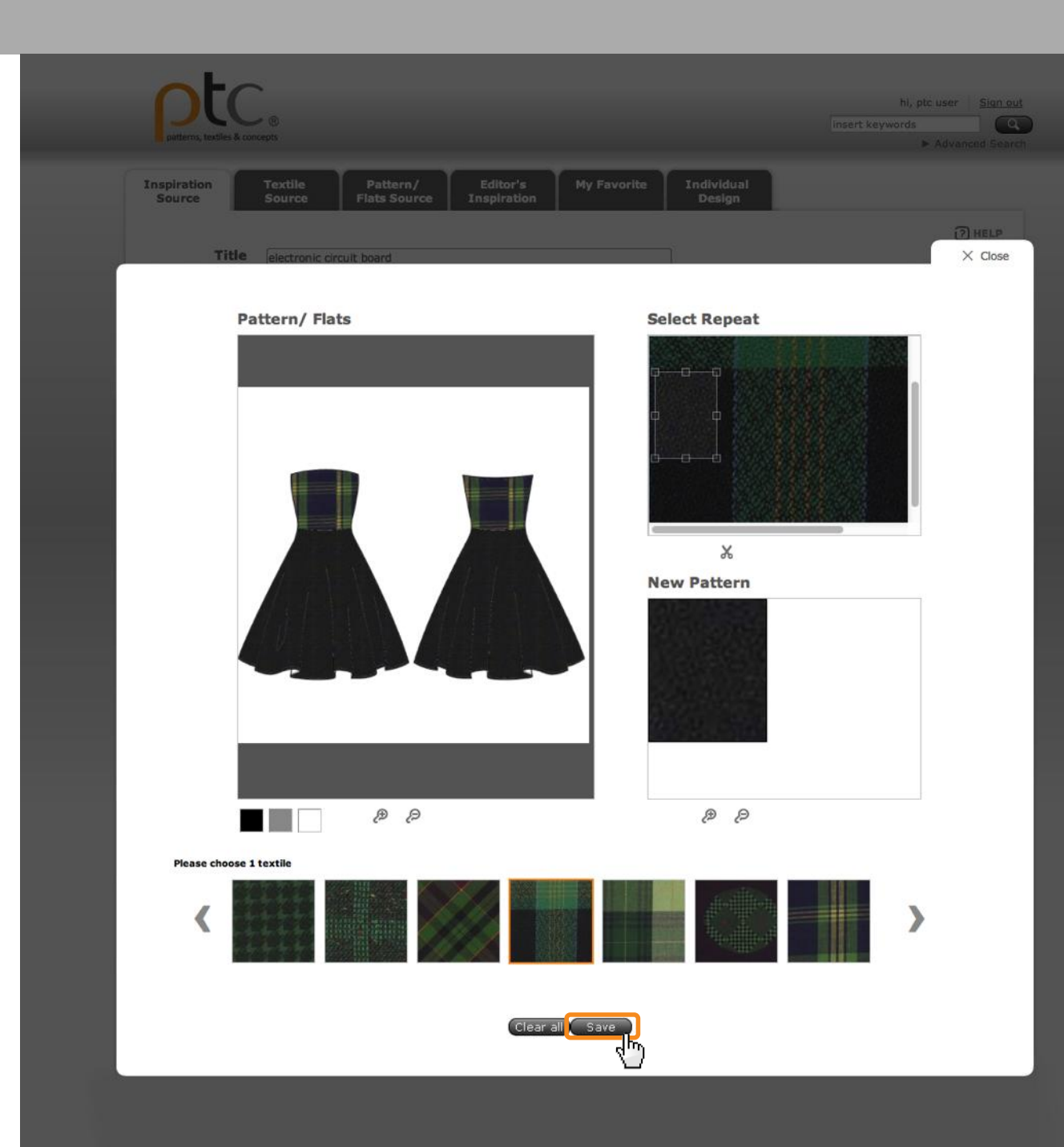

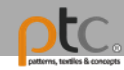

### **Edit information**

Click "preview" to view the completed image board.

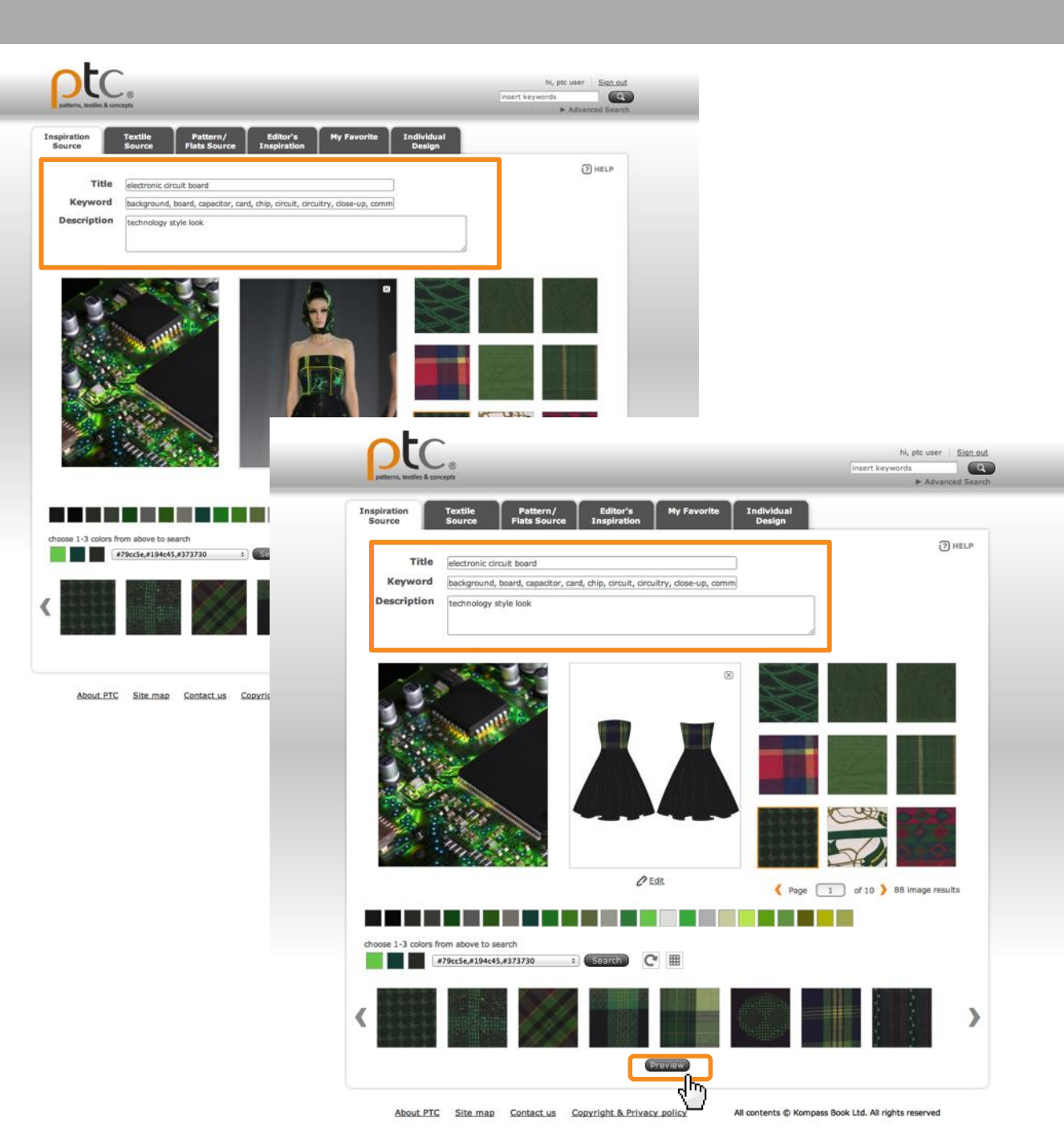

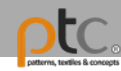

#### Save

Completed image boards will be saved to My Document (Individual Design).

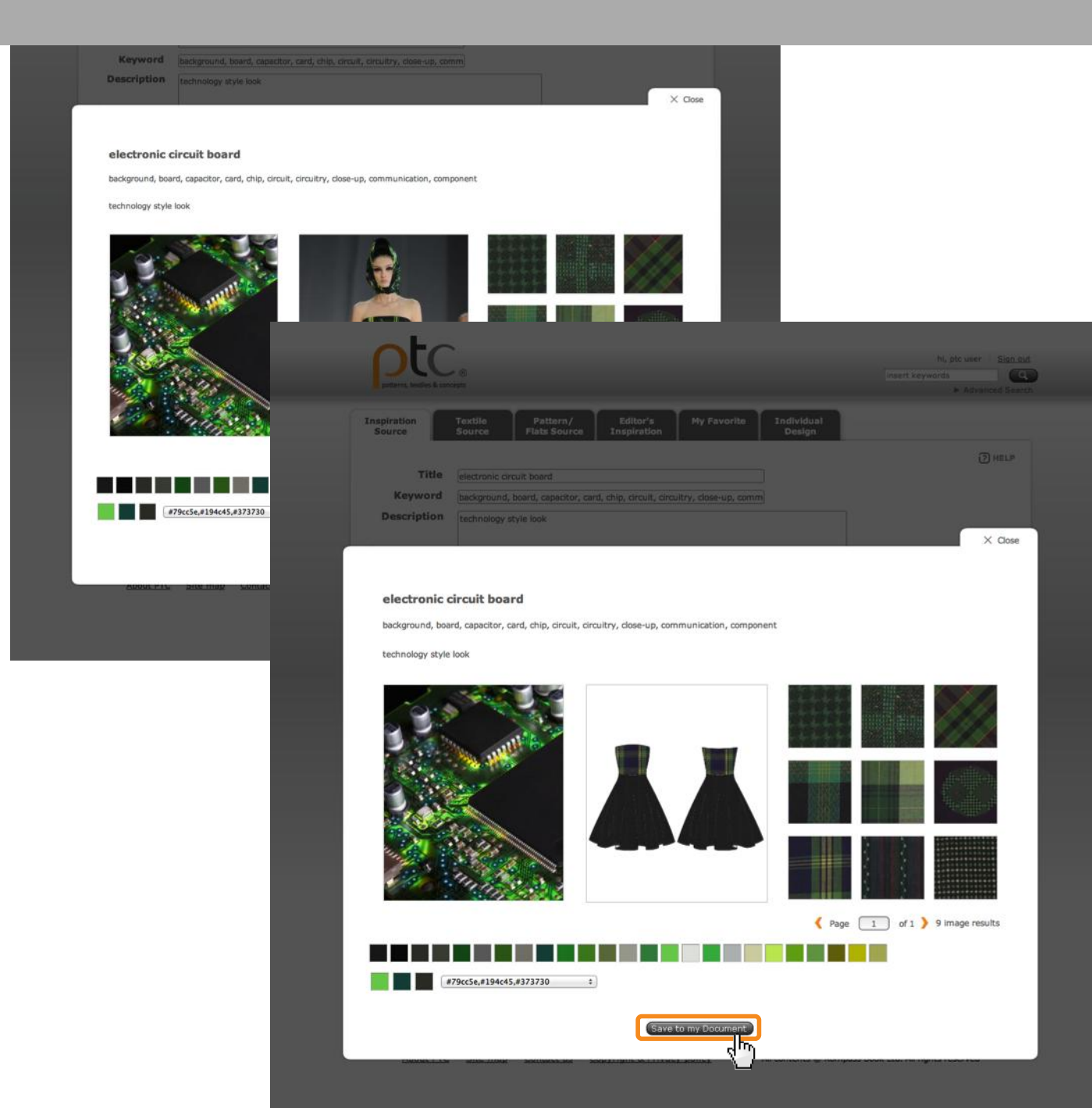

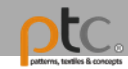

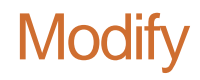

All saved image boards can be modified anytime.

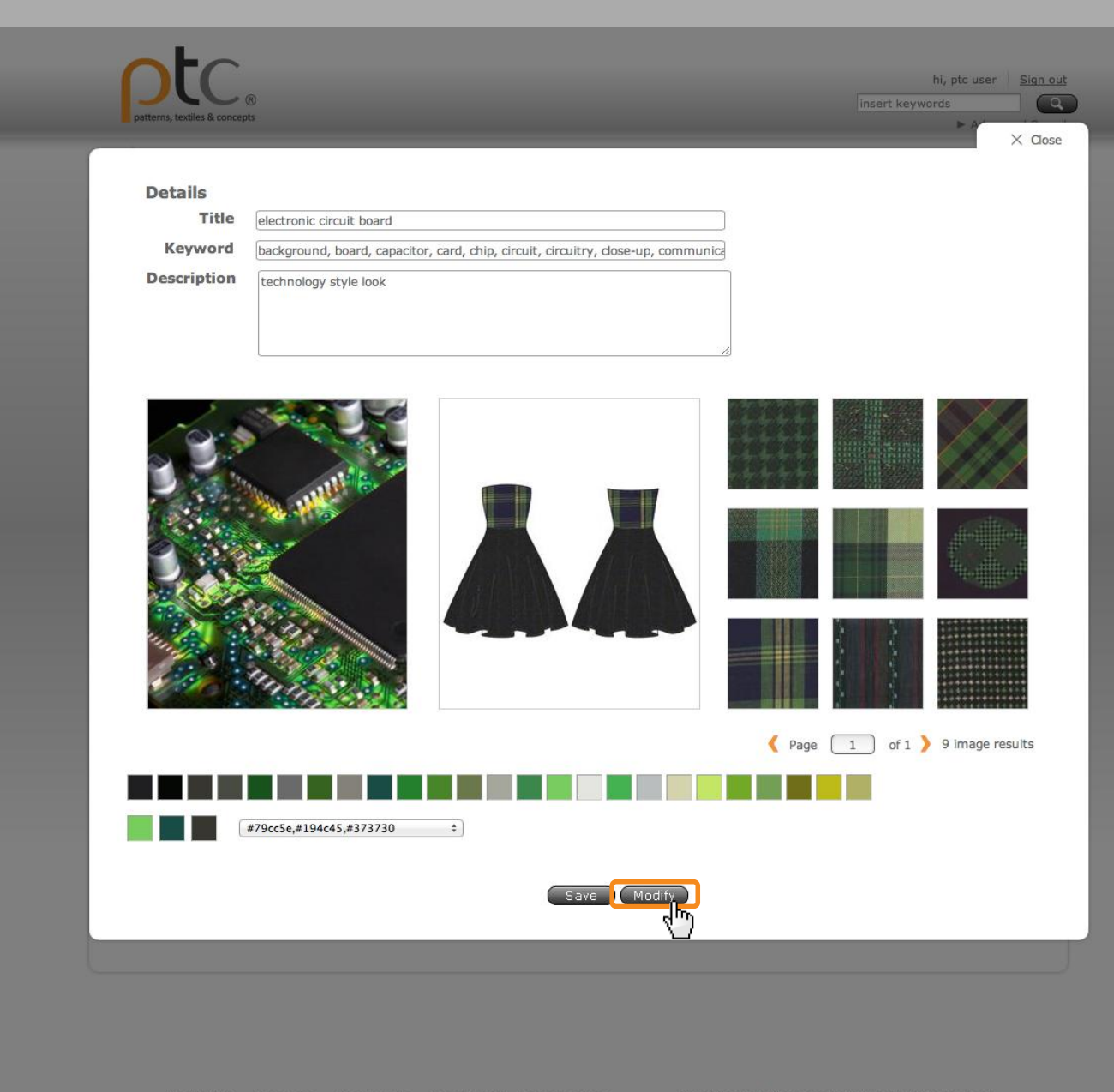

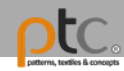

## help

Click There for instructions.

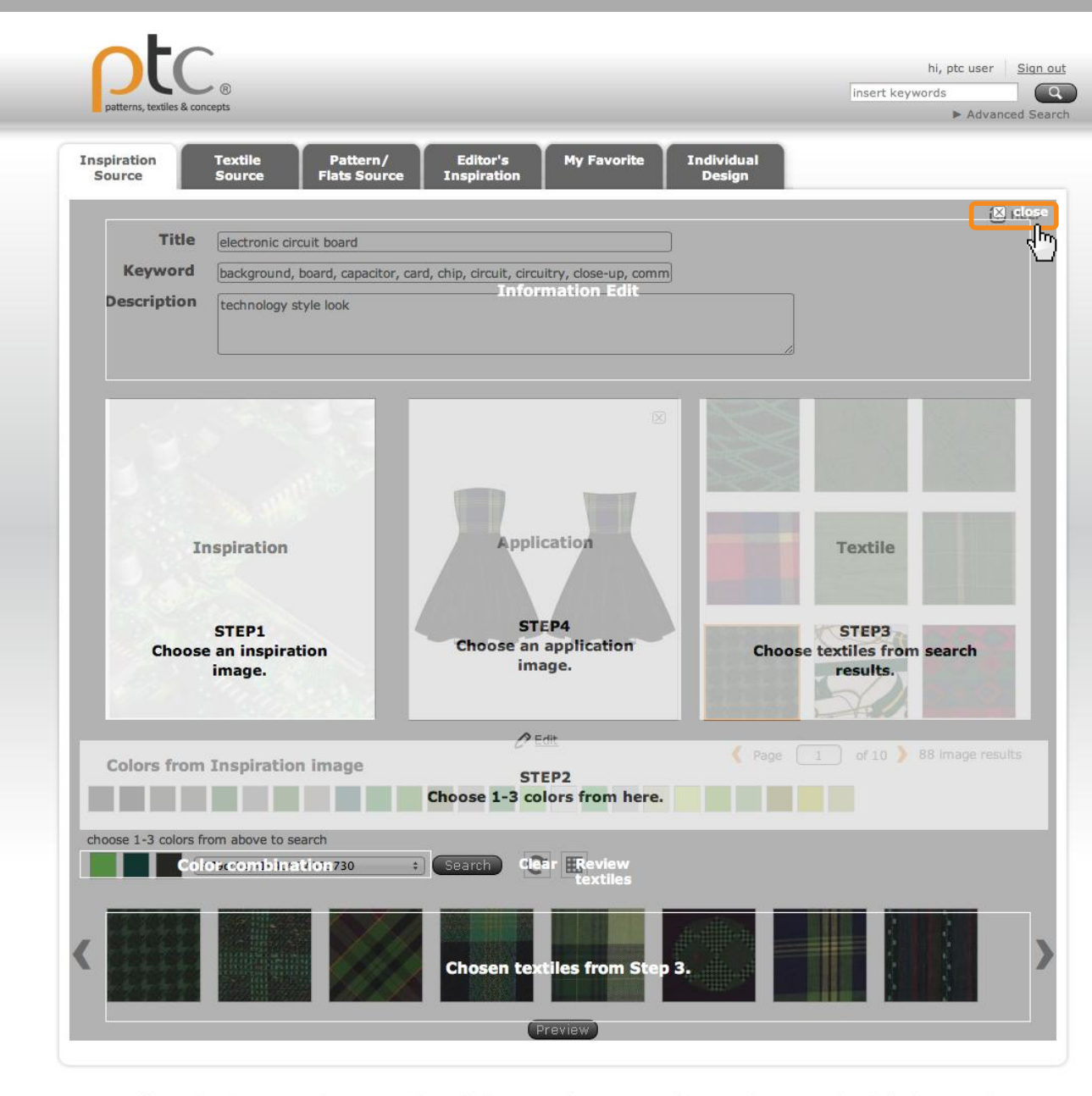

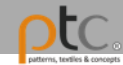

### If you have any further questions, please email: service@designptc.com